## 内訳概況書の達人

# from 大蔵大臣個別原価版 NXVer2(概況書) 運用ガイド

この度は、「内訳概況書の達人 from 大蔵大臣個別原価版 NXVer2(概況書)」をご利用いただき誠にありがとうございます。

「内訳概況書の達人 from 大蔵大臣個別原価版 NXVer2(概況書)」は、応研株式会社の「大蔵大臣個別原価版 NXVer2」の会計データを「内訳概況書の達人」に取り込むためのプログラムです。このマニュアルでは、「内訳概況書の達人 from 大蔵大臣個別原価版 NXVer2(概況書)」のインストール手順や操作手順について説明しています。

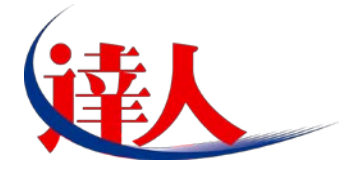

| 目次                                                                                                    |                              |
|----------------------------------------------------------------------------------------------------|------------------------------|
|                                                                                                    | 3                            |
| 2.動作環境                                                                                                    | 4                            |
| 3.インストール手順                                                                                                    | 5                            |
| パターン①「達人Cube」からアップデートする場合<br>パターン②「達人」オフィシャルサイトからファイルをダウンロードする場合                                                                               | 5                            |
| 4.運用方法                                                                                                    | 11                           |
| パターン①<br>「大蔵大臣個別原価版NXVer2」と「内訳概況書の達人」が同一コンピュータにインス<br>いる場合<br>パターン②<br>「大蔵大臣個別原価版NXVer2」と「内訳概況書の達人」が別のコンピュータにインス                               | トールされて<br>11<br>トールされて       |
| いる場合                                                                                                    | 12                           |
| 5.操作手順<br>パターン①<br>「大蔵大臣個別原価版NXVer2」と「内訳概況書の達人」が同一コンピュータにインス<br>いる場合<br>パターン②<br>「大蔵大臣個別原価版NXVer2」と「内訳概況書の達人」が別のコンピュータにインス<br>いる場合             | ーールされて<br>13<br>トールされて<br>20 |
| 6.連動対象項目                                                                                                    | 27                           |
| 「大蔵大臣個別原価版NXVer2」から連動するデータ(連動元)<br>「内訳概況書の達人」に連動するデータ(連動先)<br>法人事業概況説明書【平成20年4月1日以後終了事業年度用】<br>法人事業概況説明書【平成19年4月1日以後終了事業年度用】<br>法人事業概況説明書【旧様式】 | 27<br>29<br>30<br>32<br>34   |
| 7.アンインストール方法                                                                                                    | 36                           |
| 8.著作権・免責等に関する注意事項                                                                                                    | 37                           |

# 1.対応製品

「内訳概況書の達人 from 大蔵大臣個別原価版 NXVer2(概況書)」に対応する NTT データの対応製品及 び応研の対応製品は以下のとおりです。

| 対応製品         | 対応アプリケーション                                 |
|--------------|--------------------------------------------|
| NITT デーク対応制品 | 内訳概況書の達人(平成 16 年度以降用) Professional Edition |
| NI テータ対応要品   | 内訳概況書の達人(平成 16 年度以降用) Standard Edition     |
|              | 大蔵大臣個別原価版 NXVer2                           |
| 応研対応製品       | 大蔵大臣個別原価版 NXVer2Super                      |
|              | 大蔵大臣個別原価版 NXVer2ERP                        |

# 2.動作環境

「内訳概況書の達人 from 大蔵大臣個別原価版 NXVer2(概況書)」に必要な動作環境は「1.対応製品」(P.3) に記載の[応研対応製品]と同様です。また、インストールにはハードディスクの空き容量が 20MB 必要で す。

🙆 注意

- ・「内訳概況書の達人 from 大蔵大臣個別原価版 NXVer2(概況書)」のインストールやプログラムの 起動を行うには、「1.対応製品」(P.3)に記載の[応研対応製品]のいずれかがインストールされてい る必要があります。
- ・「内訳概況書の達人 from 大蔵大臣個別原価版 NXVer2(概況書)」の起動中に、「大蔵大臣個別原価版 NXVer2」の起動、及びアンインストールを行うことができません。

# 3.インストール手順

「内訳概況書の達人 from 大蔵大臣個別原価版 NXVer2(概況書)」をインストールする手順は、「達人 Cube」からアップデートする方法と「達人」オフィシャルサイトからファイルをダウンロードする方法 の2パターンあります。

# 🙆 注意

Microsoft Windows 7/Vista では、インストール作業中に[ユーザーアカウント制御] 画面が表示されることがあります。その場合は[はい] ボタンをクリックして作業を進めてください。

#### パターン(1)

1\_

#### 「達人Cube」からアップデートする場合

「達人 Cube」にログインし、拡張機能メニュー [アップデート] をクリックします。

|                                                                                                    |            |         |                  |                                       | 进             | 人Cube                              |                                       |                     |
|----------------------------------------------------------------------------------------------------|------------|---------|------------------|---------------------------------------|---------------|------------------------------------|---------------------------------------|---------------------|
| - <u> し</u> の の の や し の の の や し し の の や し し の の や し し の の や し し の の や し し の の や し し の の や し し の の や し し の の や し し の の や し し の の や し し の の や し し の の や し し の の や し し の の や し し の の や し し の や し し の や し し の や し し の や し し の や し し の や し し の や し し の や し し の や し し の や し し の や し し の や し し の や し し の や し し の や し し し の や し し し の や し し し の や し し し の や し し し の や し し し の や し し し の や し し し の や し し し の や し し し の や し し し の や し し し の や し し し の や し し し の や や し し し の や や し し し の や や し し し の や や し し し の や や し し し の や や し し し の や や し し し し | ユーザ管理(U)   | 画面設     | 定( <u>S</u> ) り  | ループウェア設                               | 定( <u>G</u> ) | 機能解脱(出)                            | システム情報( <u>A</u> )                    | 利用者: Administrator  |
|                                                                                                    | 又亡主        |         |                  | # 2%)                                 |               | 1                                  |                                       |                     |
|                                                                                                    | THESE      |         |                  | *15                                   |               |                                    |                                       |                     |
| 個情報コミュニティ                                                                                                    | <b>亚成₩</b> | 年双日又    | YE YY            |                                       |               |                                    |                                       | 💽 顧問先で達人Cubeを活用するには |
| 🚱 アップデート                                                                                                    | 1 6400     | 1 ///// | אט בוא<br>ער בוא | · · · · · · · · · · · · · · · · · · · |               |                                    |                                       | 適達人メッセンジャー(0件)      |
| ◎ データベース管理                                                                                                    |            |         |                  | м                                     |               | щ <u>у</u> ш <mark>о</mark> я<br>П | コケジュー                                 |                     |
|                                                                                                    | L LA       |         | 水                |                                       | <u></u>       | <u>↓ ±/8</u>                       | <u></u>                               |                     |
| → 译人Cube Mini管理                                                                                                    |            |         |                  |                                       | 1             | 2                                  | ļ                                     |                     |
| <ul> <li>         ・・・・・・・・・・・・・・・・・・・・・・・・・・・・・</li></ul>                                                                                                    |            |         |                  |                                       |               | 3                                  |                                       |                     |
|                                                                                                    | 4          | 5       | 6                | 7                                     | 8             | 9                                  | ĺ                                     |                     |
| <b>ロ</b> ファイルストレージ                                                                                                    |            |         |                  |                                       |               | 10                                 | ]                                     |                     |
| <b>該</b> 事務所PC遠隔操作                                                                                                    | 11         | 12      | 13               | 14                                    | 15            | 16                                 | ]                                     |                     |
| そうで、そうで、そうで、そうで、そうで、そうで、そうで、そうで、そうで、そうで、                                                                                                    |            |         |                  |                                       |               |                                    | )                                     |                     |
| 1 100000000000000000000000000000000000                                                                                                    |            |         |                  |                                       |               |                                    | <ul> <li>(登録する<sup>1</sup></li> </ul> | 場合はここをクリックしてください。)  |
| Zaimon(R)Jリンク                                                                                                    | 18         | 19      | 20               | 21                                    | 22            | 23                                 | ]                                     |                     |
| <b>習</b> その他ツール                                                                                                    |            |         |                  |                                       |               | 24                                 |                                       |                     |
| 82-ザサポート                                                                                                    | 25         | 26      | 27               | 28                                    | 29            | 30                                 | í ——                                  |                     |
|                                                                                                    |            |         |                  |                                       |               | 31                                 |                                       |                     |
|                                                                                                    |            |         |                  |                                       | (             | л                                  | , <u> </u>                            | ЕЛВІ( <u>р)</u>     |

[アップデート]画面が表示されます。

2. ユーティリティ [オプション] をクリックします。

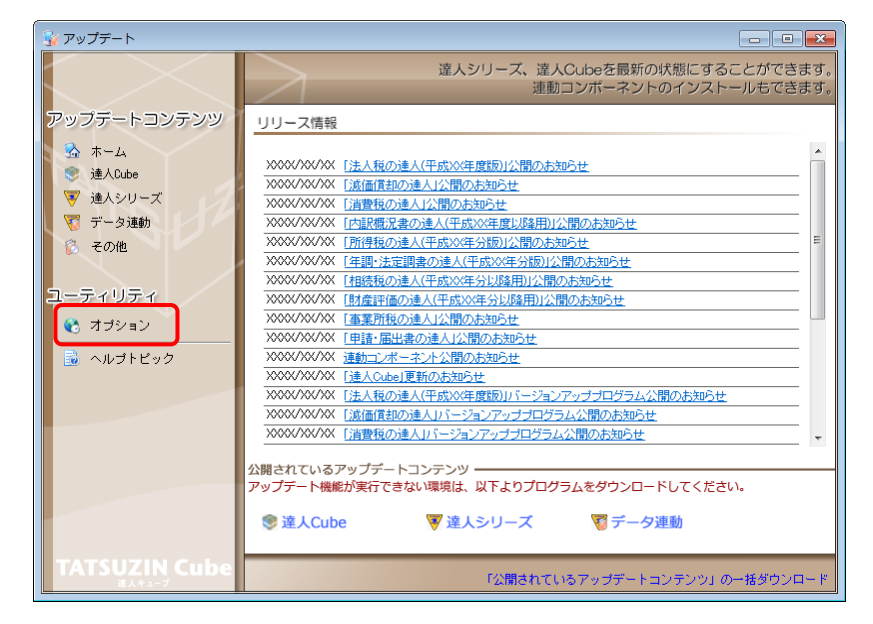

[オプション]画面が表示されます。

[更新情報]タブー [更新情報を取得する範囲(データ連動)] において該当の [連動元 (会社名)] にチェックを付け (①) 、[OK] ボタンをクリックします (②) 。

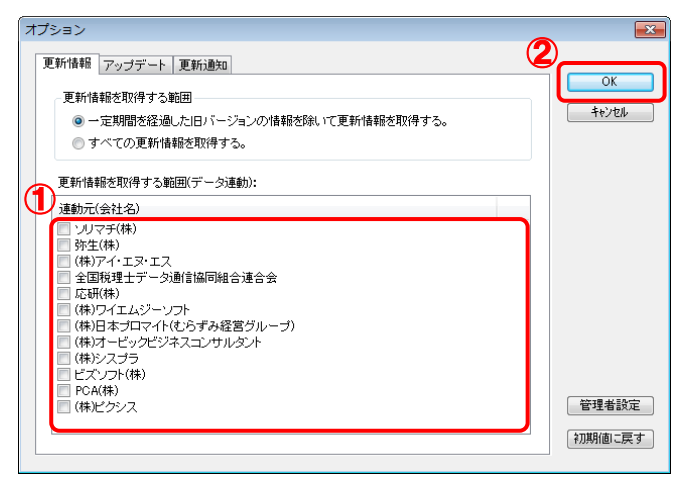

[アップデート]画面に戻ります。

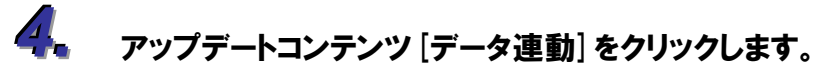

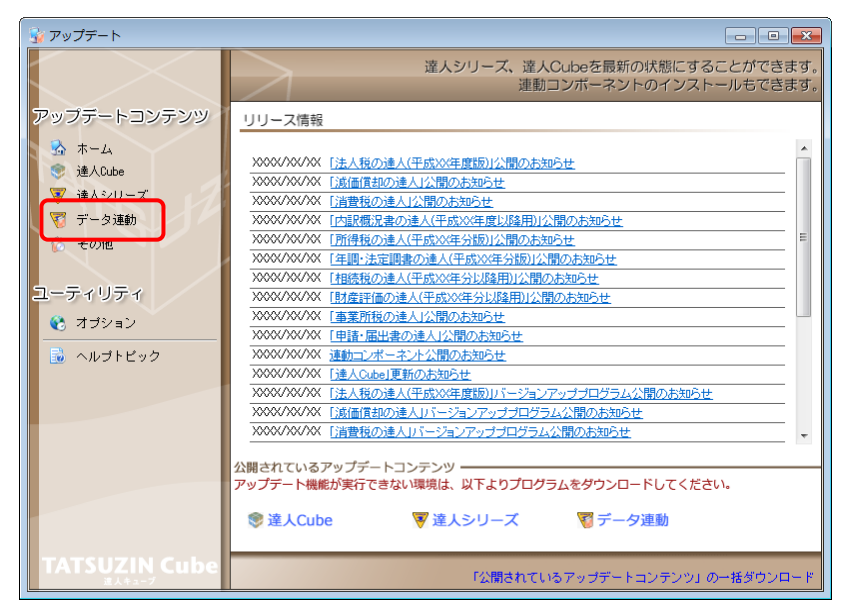

[データ連動]画面が表示されます。

# 5. [更新情報を取得] ボタンをクリックします。

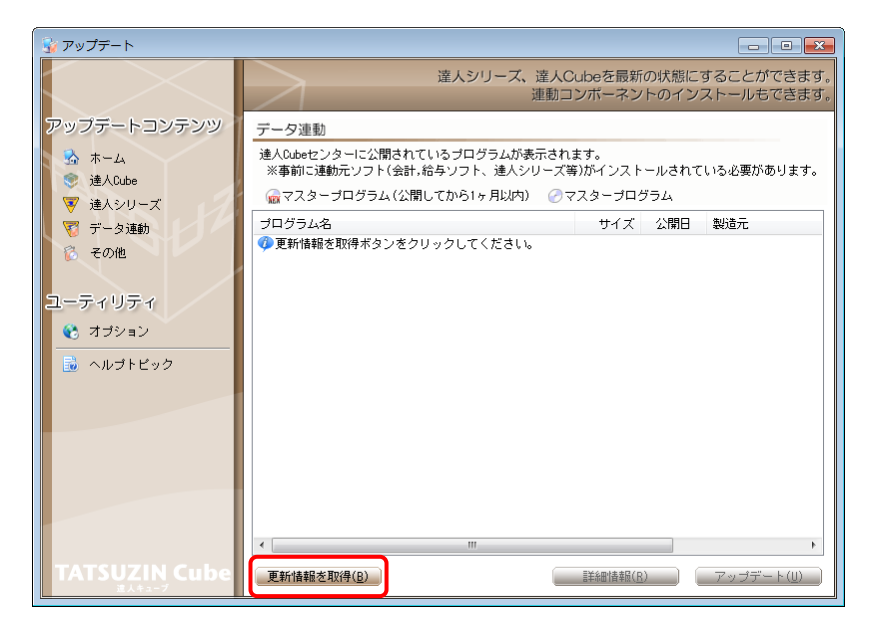

連動コンポーネントが表示されます。

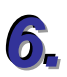

該当の連動コンポーネントをクリックして選択し(①)、[アップデート] ボタンをクリックしま す(②)。

| 😼 アップデート      |                                                                           |                                 |             |                          |
|---------------|---------------------------------------------------------------------------|---------------------------------|-------------|--------------------------|
|               | 達人シリーズ、達人C<br>連動コ                                                         | Cubeを最新<br>Iンポーネン               | fの状態にす      | することができます。<br>ストールもできます。 |
| アップデートコンテンツ   | データ連動                                                                     |                                 |             |                          |
| 💁 ホーム         | 達人Cubeセンターに公開されているブログラムが表示され<br>※事前に連動元ソフト(会計,給与ソフト、達人シリーズ)               | ます。<br>奪)がインスト                  | ールされて       | いる必要があります。               |
| ▼ 達人シリーズ      | → 「「「「「」」」」「「」」」「「」」「「」」「「」」「「」」」「「」」」「                                   | 7スタープロ                          | グラム         |                          |
| ▼ データ連動       | プログラム名                                                                    | サイズ                             | 公開日         | 製造元                      |
| 🔞 その他         | <ul> <li>● 【達人シリーズ間の連動】</li> <li>○ 法人野の達人(moving)</li> </ul>              | V VVV PD                        |             |                          |
|               | ⑦ 汚得税の達人from減価償却の達人                                                       | X.XXX KB                        | HXX.XX.XX   |                          |
| 7-7/17/       | <ul> <li>      河費税の達人from所得税の達人(平成XX年分版)   </li> </ul>                    | X,XXX KB                        | HXX.XX.XX   |                          |
|               | ②相続税の達人from財産評価の達人(平成XX年分以降用)                                             | X,XXX KB                        | HXX.XX.XX   |                          |
| 😵 オブション       |                                                                           |                                 |             |                          |
| 🔜 ヘルプトビック     | <ul> <li>(去計ジスナスからの連動)</li> <li>(注入税の请人(平成))(年度以降)(from X X会計)</li> </ul> | XX, XXX KB                      | HXX, XX, XX | (株)××                    |
|               | ⑦ 消費税の達人from××会計                                                          | XX,XXX KB                       | HXX.XX.XX   | (株)××                    |
|               | ⑦内訳概況書の達人(平成XX年度以降)from××会計(                                              | XX,XXX KB                       | HXX.XX.XX   | (株)××                    |
|               | ⑦内訳概況書の達人(平成XX年度以降)from××会計(                                              | XX,XXX KB                       | HXX.XX.XX   | (株)××                    |
|               | ⊘所得税の達人(平成XX年度版)from××会計                                                  | XX,XXX KB                       | HXX.XX.XX   | (株)××                    |
|               | ●【給与システムからの連動】                                                            |                                 |             |                          |
|               | ⑦年調・法定調書の達人from××給与                                                       | X,XXX KB                        | HXX.XX.XX   | (株)××                    |
|               | <                                                                         |                                 | 2-          | Þ                        |
| TATSUZIN Cube | 更新情報を取得(B)                                                                | <ol> <li>]) 過華者(田永羊島</li> </ol> |             | アップデート( <u>U</u> )       |

Install Shield ウィザードが表示されます。

# 7. [次へ] ボタンをクリックします。

[ユーザ情報]画面が表示されます。

🔏 ユーザ情報を入力し、 [次へ] ボタンをクリックします。

[ファイルコピーの開始]画面が表示されます。

9

#### [次へ] ボタンをクリックします。

インストールが開始されます。

**10、**Install Shield ウィザード完了の画面が表示されたら、[完了] ボタンをクリックします。

以上で、「内訳概況書の達人 from 大蔵大臣個別原価版 NXVer2(概況書)」のインストールは終了です。

# パターン② 「達人」オフィシャルサイトからファイルをダウンロードする場合

1. 「達人」オフィシャルサイトの連動会計・給与ソフトのページ

(<u>http://www.tatsuzin.info/rendousoft/</u>)を開きます。

| 経路申告ソリュー                                                                                                    | ション「遣人シリ・                                                                                                    | -71                                                           |                                                                                                  |                                                                                                    | Rtant. company.                                                                                          |
|----------------------------------------------------------------------------------------------------|----------------------------------------------------------------------------------------------------|---------------------------------------------------------------|--------------------------------------------------------------------------------------------------|----------------------------------------------------------------------------------------------------|----------------------------------------------------------------------------------------------------|
| номе                                                                                                    | 製品情報                                                                                                    | 導入事例                                                          | の願入                                                                                              | 取扱店のご案内                                                                                                    | サポート                                                                                                    |
| <u>HOME</u> > 運動会計・給与ソフト                                                                                                    |                                                                                                    |                                                               |                                                                                                  |                                                                                                    |                                                                                                    |
| 製品情報                                                                                                    | 浦新会計                                                                                                    | +・絵与ソフト                                                       |                                                                                                  |                                                                                                    |                                                                                                    |
| ●達人シリーズラインナップ                                                                                                    |                                                                                                    |                                                               | - たぶーカを取り込み 女種曲法(                                                                                | ●月辺か 277 ●二由氏かぶた米                                                                                                    | ヨオスフレジア由ます。                                                                                              |
| ○ 生長書作成ソフト                                                                                                    | 金計・給与ソフト                                                                                                    | トメーカとNTTデータが考え<br>Fした。切磨する会計いつた                               | る会計ソフトを運ばない先進のコ:<br>メーカと共に登得の単称を確わに)                                                             | ンセプトに基づいて、機能的な<br>(ックアップします。                                                                                                    | 全く新しい会計・税務の                                                                                              |
| o <u>₩</u> ACube                                                                                                    | W J J J L MALON                                                                                                    | COLCI IIIII I DALLY Y                                         |                                                                                                  |                                                                                                    |                                                                                                    |
| 0 運動会社・絵与ソフト                                                                                                    |                                                                                                    |                                                               |                                                                                                  |                                                                                                    |                                                                                                    |
| 0 動作環境                                                                                                    | 「達人シリー                                                                                                    | -ズ」の連動イメージ                                                    |                                                                                                  |                                                                                                    |                                                                                                    |
| ○ ご利用料金表                                                                                                    |                                                                                                    |                                                               | 会計ソフト                                                                                            |                                                                                                    |                                                                                                    |
| 0 <u>9020-</u> F                                                                                                    |                                                                                                    | -0                                                            | 0 0                                                                                              | ()                                                                                                    | 6                                                                                                    |
| ダウンロード                                                                                                    | 移<br>与 [2                                                                                                    | ↓                                                             | ↓<br>↓<br>↓<br>↓<br>↓<br>↓<br>↓<br>↓<br>↓<br>↓<br>↓<br>↓<br>↓<br>↓                               | ↓<br>内訳概況書の違人                                                                                                    | ↓<br>所得税の違人                                                                                              |
| ダウンロード           ジ 体験版<br>中店書作届ソフトを開発であまし         ・           パンフレット         ・                                                                                                    | お<br>与<br>ソフト<br>()→(                                                                                                    | ↓<br>長人税の達人 減価値<br>1<br>年期・法定調整の違人                            | ↓<br>「却の違人」<br>川費税の違人<br>①<br>↓<br>「<br>別費税の違人<br>③<br>↓<br>「<br>川費税の違人<br>③<br>↓<br>「<br>川費税の違人 | <ul> <li>▶</li> <li>▶</li> <li>▶</li> <li>▶</li> <li>▶</li> <li>■</li> <li>■<td>所得税の違人</td></li></ul> | 所得税の違人                                                                                                   |
| ダウンロード           ・           ・           ・           ・           ・           ・           ・           ・           ・           ・           ・           ・           ・           ・           ・           ・           ・           ・           ・           ・           ・           ・           ・           ・           ・           ・           ・           ・           ・           ・           ・           ・           ・           ・           ・           ・           ・           ・           ・           ・           ・           ・           ・           ・           ・           ・           ・           ・           ・           ・           ・           ・           ・<                                                                                                    | 総<br>分<br>ソ<br>フ<br>ト<br>③<br>(注<br>(注<br>)<br>(注<br>)<br>(注<br>)<br>(注<br>)<br>(注<br>)<br>)<br>(注<br>)<br>)<br>(注<br>)<br>)<br>(注<br>)<br>)<br>(〕<br>)<br>(〕<br>)<br>()<br>)<br>()<br>)<br>)<br>()<br>)<br>()<br>)<br>()<br>)<br>)<br>()<br>)<br>()<br>)<br>()<br>)<br>()<br>)<br>()<br>)<br>()<br>)<br>()<br>)<br>()<br>)<br>()<br>)<br>()<br>)<br>()<br>)<br>()<br>)<br>()<br>)<br>()<br>)<br>()<br>)<br>()<br>)<br>()<br>)<br>()<br>)<br>)<br>()<br>)<br>()<br>)<br>()<br>)<br>)<br>()<br>)<br>)<br>()<br>)<br>)<br>) | ↓                                                             | ↓ ↓ ↓ ↓ ↓ ↓ ↓ ↓ ↓ ↓ ↓ ↓ ↓ ↓ ↓ ↓ ↓ ↓ ↓                                                            | ↓ 内訳概況書の違人<br>相続税の違人<br>達動する内容<br>                                                                                                    | ●「時税の違人」                                                                                                 |
| ダウンロード           ・・・・・・・・・・・・・・・・・・・・・・・・・・・・・・・・・・・・                                                                                                    | 総<br>与ソフト<br>連載元<br>台ITソフト                                                                                                    | ↓<br>本税の違人 減価値<br>年期・法定調書の違人<br>建築先<br>① 法人物の違人<br>② 減価質知の違人  |                                                                                                  | 内訳概況書の違人     相続税の違人     描載すられ命     "一夕を取り込み、単子中击形     描述自会のデータを取り込み、                                                                                                    | ()<br>()<br>()<br>()<br>()<br>()<br>()<br>()<br>()<br>()                                                 |
| ダウンロード           体験版         ・           ・アンドを照すこればし、         ・           ・パンフレット         ・           ・パンフレット         ・           ・パンフレット         ・           ・パンフレット         ・           ・・         ・           ・・         ・           ・・         ・           ・・         ・           ・・         ・           ・・         ・           ・・         ・           ・・         ・           ・・         ・           ・・         ・           ・・         ・           ・・         ・           ・         ・           ・         ・           ・         ・           ・         ・           ・         ・           ・         ・           ・         ・           ・         ・           ・         ・           ・         ・           ・         ・           ・         ・           ・         ・           ・         ・           ・         ・           ・         ・                                                                                                       | 総<br>与<br>ソフト<br>(→)<br>後継元<br>合けソフト                                                                                                    | ★ 大祝の違人 減価値<br>年間・法定開催の違人 年間・法定開催の違人 正人物の違ん ③ 法局物の違人 ③ 消費物の違人 |                                                                                                  | →<br>内訳概況書の違人<br>相続税の違人                                                                                                    | ○ 所得税の違人 ○ 「 「 「 「 「 」 」 」 」 「 」 」 」 」 」 」 」 」 」                                                         |
| ダウンロード       ダウンロード       ダウンロード       ダンスシンストを発展でおばし       インフレット       インフレット       小ボンフレット       小ボンフレット       小ボンフレット       小ボンフレット       小ボンフレット       小ボンフレット       小ボンフレット       小ボンフレット       ションボーネント       センフトの内ボデータと道動内田       センナー情報                                                                                                    | 総<br>与<br>ソフト<br>③→(<br>連載元<br>受けソフト                                                                                                    |                                                               |                                                                                                  | ◆<br>内訳概況圏の違人<br>・<br>植続税の違人<br>・<br>・<br>・<br>一<br>の<br>を<br>まり<br>の<br>みの<br>・<br>・<br>の<br>を<br>まり<br>の<br>みの<br>・<br>・<br>の<br>を<br>まり<br>の<br>みの<br>・<br>・<br>の<br>を<br>まり<br>の<br>みの<br>・<br>・<br>の<br>を<br>まり<br>の<br>みの<br>ま<br>、<br>和<br>ま<br>中<br>西<br>思<br>か<br>・<br>の<br>を<br>まの<br>し<br>み<br>、<br>串<br>子<br>一<br>の<br>を<br>思<br>の<br>う<br>、<br>の<br>ま<br>、<br>単<br>調<br>他<br>れ<br>、<br>和<br>ま<br>一<br>の<br>を<br>思<br>の<br>さ<br>い<br>ふの<br>こ<br>、<br>和<br>ま<br>一<br>一<br>の<br>を<br>思<br>い<br>ふの<br>こ<br>、<br>和<br>こ<br>で<br>き<br>の<br>い<br>ふの<br>こ<br>の<br>ま<br>、<br>一<br>、<br>一<br>、<br>一<br>を<br>き<br>の<br>い<br>ふの<br>こ<br>、<br>和<br>こ<br>で<br>き<br>の<br>ふの<br>こ<br>、<br>和<br>二<br>、<br>新<br>世<br>、<br>や<br>記<br>の<br>、<br>の<br>ま<br>、<br>一<br>、<br>一<br>を<br>ま<br>の<br>し<br>の<br>あ<br>の<br>、<br>の<br>ま<br>の<br>、<br>の<br>ま<br>の<br>、<br>の<br>る<br>の<br>、<br>の<br>ま<br>、<br>一<br>、<br>一<br>を<br>き<br>の<br>の<br>の<br>、<br>の<br>ま<br>、<br>一<br>、<br>一<br>、<br>一<br>、<br>一<br>ま<br>で<br>し<br>の<br>ま<br>、<br>一<br>、<br>一<br>、<br>一<br>ま<br>で<br>、<br>の<br>ち<br>の<br>、<br>、<br>一<br>る<br>で<br>、<br>一<br>の<br>も<br>の<br>、<br>一<br>、<br>一<br>、<br>一<br>、<br>「<br>二<br>の<br>、<br>、<br>一<br>、<br>二<br>、<br>二<br>あ<br>の<br>う<br>の<br>つ<br>ろ<br>、<br>、<br>二<br>る<br>、<br>二<br>る<br>、<br>二<br>ろ<br>、<br>一<br>、<br>二<br>る<br>、<br>一<br>、<br>、<br>一<br>ろ<br>、<br>、<br>つ<br>ろ<br>の<br>ろ<br>、<br>、<br>、<br>う<br>の<br>ろ<br>、<br>、<br>、<br>、<br>、<br>う<br>の<br>う<br>の<br>う<br>の<br>う<br>う<br>、<br>ろ<br>、<br>、<br>、<br>、<br>、<br>、<br>、<br>、<br>、<br>、<br>、<br>、                      | ○ 所得税の違人<br>● 所得税の違人<br>● 「「」<br>● 「」<br>● 「」<br>● 「」<br>● 「」<br>● 「」<br>● 「」<br>● 「                     |
| ダウンロード           ダウシロード           マスランマード第和でお話し           インフレット           インフレット           市メンフレット           ホーンフレット           ホーンフレット           ホーンフレット           ホーンフレット           ホーンフレット           ホーンフレット           ホーンフレット           ホーンフレット           ホーンフレット           ホーンフレット           ホーン           ホーン           ホーン           ホーン           ホーン           ホーン           ホーン           ボーン           ホーン           ホーン           ホーン           ホーン           ホーン           ホーン           ホーン           ホーン           ホーン           ホーン           ホーン           ホーン           ホーン           ホーン           ボーン           ホーン           ホーン           ホーン           ホーン           ホーン           ホーン           ホーン           ホーン           ホーン           ホーン                                                                                                    | 総<br>与<br>ソフト<br>(③→)<br>建動元<br>会けソフト                                                                                                    |                                                               |                                                                                                  | →<br>内訳概況書の違人<br>相続税の違人<br>道動する内容<br>「一夕を取り込み、単子中当形<br>描述時業の、一夕を取り込めま<br>に利数限先」課数仕入、料<br>(ごをます。<br>次の込み、「派人事業成況以入<br>み、「寄色中高次算書」や「10                                                                                                    | ● 「所得税の違人」<br>「所得税の違人」<br>● 「」<br>「「」<br>「「」<br>「」<br>「」<br>「」<br>「」<br>「」<br>「」<br>「」<br>「」<br>「」<br>「」 |
| ダウンロード           ・ 体験版         ・           ・ パンフレット         ・           ・ パンフレット         ・           ・ パンフレット         ・           ・ パンフレット         ・           ・ パンフレット         ・           ・ パンフレット         ・           ・ パンフレット         ・           ・ パンフレット         ・           ・ パンフレット         ・           ・ パンフレット         ・           ・ パンフレット         ・           ・ パンクレット         ・           ・ パンクレット         ・           ・ パンクレット         ・           ・ パンクレット         ・           ・ パンクレット         ・           ・ パンクト         ・           ・ パンクト         ・           ・ パンクト         ・           ・ パンクト         ・           ・ パンクト         ・           ・ パンクト         ・           ・ パンクト         ・           ・ パンクリー         ・           ・ パンクリー         ・           ・ パンクリー         ・           ・ パンクリー         ・           ・ パンクリー         ・           ・ パンクリー         ・           ・ パンクリー         ・           ・ パンクリー     < | <ul> <li>記録</li> <li>記録</li> <l< td=""><td></td><td></td><td>→<br/>内訳概況書の違人<br/>相続税の違人<br/>注意する外容<br/><sup>10</sup>-9を取り込み、単子中急部<br/>環ジ編集のテータを取り込み、単子<br/>できます。<br/>相名、注意を正し、単純た人、料<br/>できます。<br/>加り込み、「二人事業者公式<br/>会人、「香仁中由決算書」や「印<br/>算号データを取り込み、一人気</td><td>● 「「「得税の違人」<br/>「「「得税の違人」<br/>」<br/>「」<br/>「「」」<br/>「」<br/>「」<br/>「」<br/>「」<br/>「」<br/>「」<br/>「」<br/>「」<br/>「」<br/>「</td></l<></ul>                                                                                                    |                                                               |                                                                                                  | →<br>内訳概況書の違人<br>相続税の違人<br>注意する外容<br><sup>10</sup> -9を取り込み、単子中急部<br>環ジ編集のテータを取り込み、単子<br>できます。<br>相名、注意を正し、単純た人、料<br>できます。<br>加り込み、「二人事業者公式<br>会人、「香仁中由決算書」や「印<br>算号データを取り込み、一人気                                                                                                    | ● 「「「得税の違人」<br>「「「得税の違人」<br>」<br>「」<br>「「」」<br>「」<br>「」<br>「」<br>「」<br>「」<br>「」<br>「」<br>「」<br>「」<br>「   |

# 2 該当の連動会計・給与ソフトメーカの [連動コンポーネントをダウンロードする] ボタンをク リックします。

該当の連動会計・給与ソフトメーカの最新の連動コンポーネントー覧画面が表示されます。

# 3 該当の連動コンポーネントの [連動コンポーネントをダウンロードする] ボタンをクリックします。

[ファイルのダウンロード]画面が表示されます。

# 4. [保存] ボタンをクリックします。

[名前を付けて保存]画面が表示されます。

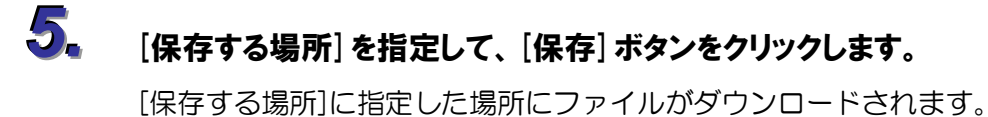

**手順 5.でダウンロードしたファイルをダブルクリックします。** Install Shield ウィザードが表示されます。

- **7.** [次へ] ボタンをクリックします。 [ユーザ情報]画面が表示されます。
- ユーザ情報を入力し、[次へ] ボタンをクリックします。
   [ファイルコピーの開始]画面が表示されます。
- **(次へ) ボタンをクリックします。** インストールが開始されます。

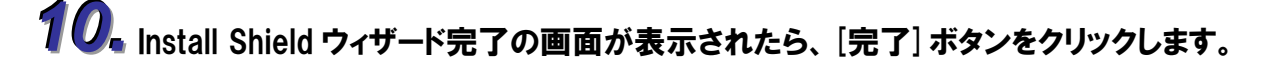

以上で、「内訳概況書の達人 from 大蔵大臣個別原価版 NXVer2(概況書)」のインストールは終了です。

# 4.運用方法

「内訳概況書の達人 from 大蔵大臣個別原価版 NXVer2(概況書)」は、「大蔵大臣個別原価版 NXVer2」のデータから中間ファイルを作成します。

データ取り込みの操作方法は、「大蔵大臣個別原価版 NXVer2」と「内訳概況書の達人」が同一コンピュ ータにインストールされているかどうかで異なります。

#### パターン(1)

#### 「大蔵大臣個別原価版NXVer2」と「内訳概況書の達人」が同一コンピュータにインスト ールされている場合

「内訳概況書の達人 from 大蔵大臣個別原価版 NXVer2(概況書)」で作成された中間ファイルを直接「内 訳概況書の達人」に取り込みます。

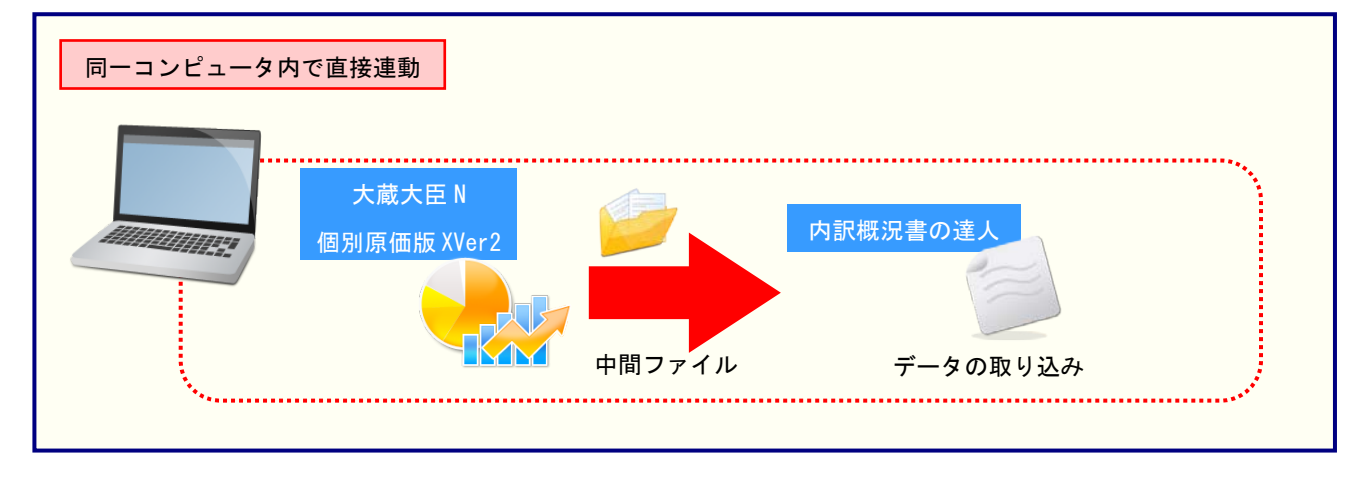

#### パターン(2)

#### 「大蔵大臣個別原価版NXVer2」と「内訳概況書の達人」が別のコンピュータにインスト ールされている場合

「大蔵大臣個別原価版 NXVer2」がインストールされているコンピュータで中間ファイルを作成し、「内 訳概況書の達人」がインストールされているコンピュータで取り込みます。

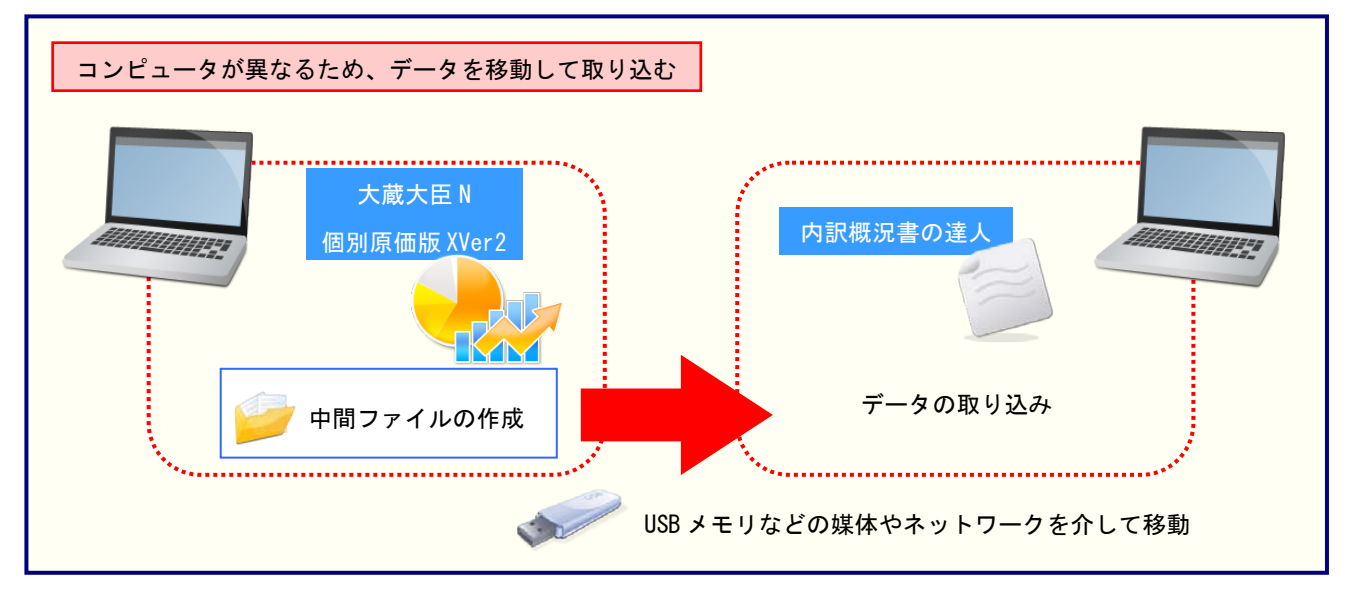

# 5.操作手順

「内訳概況書の達人 from 大蔵大臣個別原価版 NXVer2(概況書)」を使って、以下の手順で連動します。 事前に「6.連動対象項目」(P.27)を必ずお読みください。

操作手順は、「大蔵大臣個別原価版 NXVer2」と「内訳概況書の達人」が同一コンピュータにインストールされているかどうかで異なります。

#### パターン(1)

#### 「大蔵大臣個別原価版NXVer2」と「内訳概況書の達人」が同一コンピュータにインスト ールされている場合

「内訳概況書の達人」を起動してデータを取り込む顧問先データを選択し、業務メニュー [データのインポート]をクリックします。

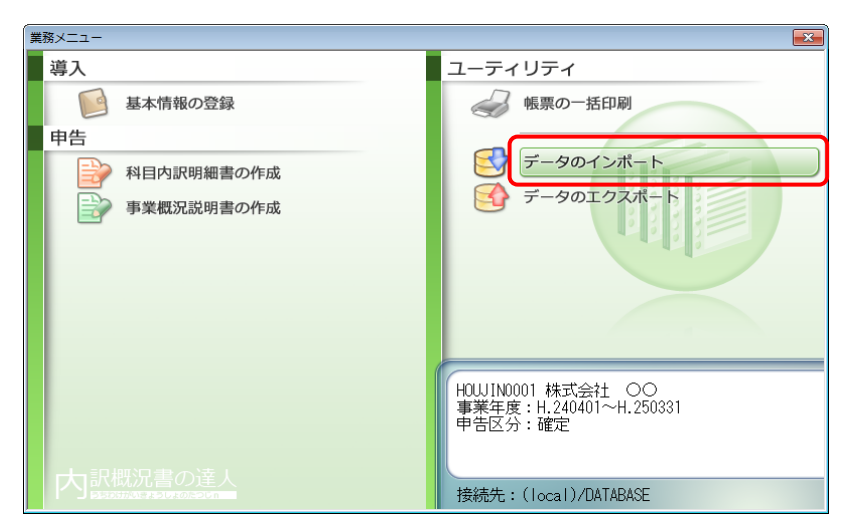

[データのインポート]画面が表示されます。

2.

[大蔵大臣個別原価版 NXVer2 からのインポート(概況書)]をクリックして選択し(①)、 [確定] ボタンをクリックします(②)。

| データのインポート                                                                     |                                         | <b>×</b>             |
|-------------------------------------------------------------------------------|-----------------------------------------|----------------------|
| データのインボートでは、以下の相処理が行えます。<br>・・・・・・・・・・・・・・・・・・・・・・・・・・・・・・・・・・・・              | ■<br>種類のデータ<br>)からのイ<br>)がらのイ<br>フポート(和 | の取込み<br>ンポート<br>(祝幸) |
| コメント           大蔵大臣個別原価版NXVer2データのいます。大蔵大臣個別原価版NXVer           祝況書の帳票上に反映します。 | Dインポート<br>2データを取                        | 処理を行<br>り込んで         |
| F1<br>ヘルプ                                                                     | Enter<br>確定                             | ESC<br>キャンセル         |

[内訳概況書の達人 from 大蔵大臣個別原価版 NXVer2(概況書)]画面が表示されます。

# 3. [次へ] ボタンをクリックします。

| 内訳概況書の達人 from 大蔵大臣個別原価版NXVer2(概況書)                   |          |  |  |  |  |  |  |
|------------------------------------------------------|----------|--|--|--|--|--|--|
| この処理では、大蔵大臣個別原価版NXVer2から内訳概況書の達人への転送データの作成を<br>行います。 |          |  |  |  |  |  |  |
| 作成を始めるには、D欠へ]を押してください。                               |          |  |  |  |  |  |  |
|                                                      |          |  |  |  |  |  |  |
|                                                      |          |  |  |  |  |  |  |
|                                                      |          |  |  |  |  |  |  |
|                                                      |          |  |  |  |  |  |  |
|                                                      |          |  |  |  |  |  |  |
|                                                      |          |  |  |  |  |  |  |
|                                                      |          |  |  |  |  |  |  |
| < 戻る(B) 【 <b>次へ(N)&gt;</b> 】                         | 終了 (ESC) |  |  |  |  |  |  |

[データ選択]画面が表示されます。

4

「内訳概況書の達人」に取り込む「大蔵大臣個別原価版 NXVer2」のデータをクリックして 選択し(①)、[OK] ボタンをクリックします(②)。

| デー | 夕選択    |      |    |   |             |       |     |               |               | × |
|----|--------|------|----|---|-------------|-------|-----|---------------|---------------|---|
| 05 | ; (C:) |      |    | • |             |       |     |               |               |   |
| T  |        |      |    |   |             |       |     | A - 1 4922    |               |   |
| ¥  | 会社コード  | 会社名  |    |   | <u>不支</u> 不 | 1名    | 会計期 | 会計期間          |               |   |
|    | 1      | 株式会社 | 00 |   |             |       | 1   | 平成24年 4月 1日 1 | ~ 平成25年 3月31日 |   |
|    |        |      |    |   |             |       |     |               |               |   |
|    |        |      |    |   |             |       |     |               |               |   |
|    |        |      |    |   |             |       |     |               |               |   |
|    |        |      |    |   |             |       |     |               |               |   |
|    |        |      |    |   |             |       |     |               |               |   |
|    |        |      |    |   |             |       |     |               |               |   |
| L  |        |      |    |   |             |       |     |               |               |   |
| ~  |        |      |    |   |             |       |     |               |               |   |
|    |        |      |    | 2 | ок          | キャンセル |     |               |               |   |

集計期間と経理処理方式を指定する画面が表示されます。

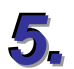

集計期間と経理処理方式を指定し(①)、[次へ] ボタンをクリックします(②)。

| 内訳概況書の達人 from 大     | 截大臣個別原価版NXVer2(概況書)                                                           | <b>—</b> |
|---------------------|-------------------------------------------------------------------------------|----------|
| 集計期間と経理処3<br>期間 1 : | 2012/04/01 ~ 2013/03/31<br>「 仮決算伝票を集計する(①<br>「 決算伝票を集計する(L)<br>「 期首伝票を集計する(D) |          |
| 消費税集計方法:            | ●税込 ○税抜                                                                       |          |
| 集計結果出力先・フ           | マイル名を指定してください                                                                 |          |
| C:¥Users¥tatsuzin   | ¥AppData¥Local¥Temp¥Ug16TEMP4XML                                              | 参照(S)    |
|                     | 2                                                                             |          |
|                     | < 戻る(B) 次へ (N)                                                                | 終了 (ESC) |

主な損益科目の集計項目を設定する画面が表示されます。

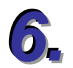

主な損益科目の集計項目を設定し(①)、[次へ] ボタンをクリックします(②)。

| 内訳概況書の達人 from 大蔵大臣個別原価版NXVer2(概況書) |                                |                               |                |    |  |
|------------------------------------|--------------------------------|-------------------------------|----------------|----|--|
| ;                                  | ※「主な損益科目」の集計項目を設定して下           | うさい しょうしょう しょうしょう             |                |    |  |
|                                    | 科目                             | 集計項目                          | A              |    |  |
| U                                  | 上に収入)高<br>上記のうち兼業売上(収入)高       | 4111:売上高<br>未設定               | その他1科目         |    |  |
|                                    | 売上(収入)原価<br>期首棚卸高<br>原材料費(仕入高) | 未設定<br>未設定                    | E              |    |  |
|                                    | 労務費<br>外注費                     | 5421:貸金手当(原)<br>5431:外注加工費(原) | その他2科目         |    |  |
|                                    | 期末棚卸高<br>減価償却費<br>地公常係 和私公課    | 未設定                           |                |    |  |
|                                    | 地代家貨・租稅公課<br>売上(収入)総利益         | 未設定                           |                |    |  |
|                                    | 役員報酬<br>従業員給料                  | 未設定<br>未設定                    |                |    |  |
|                                    |                                | 未設定                           |                |    |  |
|                                    | 項目設定(S)                        |                               |                |    |  |
|                                    |                                | 2_                            |                |    |  |
|                                    |                                | < 戻る(B)                       | 次へ (N) 終了 (ESC | ;) |  |

主な貸借科目の集計項目を設定する画面が表示されます。

※[項目設定]ボタンをクリックして表示される画面から設定します。

※リスト上に表示されていない集計先を選択したい場合は、[科目選択]画面の「全ての科目から選択する」にチェックを付けると、リストに表示されていなかった他の集計先科目も表示されます。

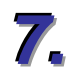

#### 主な貸借科目の集計項目を設定し(①)、[次へ] ボタンをクリックします(②)。

| 内訳概況書の達人 from 大蔵大臣個別                     | l原価版NXVer2(概況書)              |              |
|------------------------------------------|------------------------------|--------------|
| ※「主な貸借科目」の集計項目を設う                        | 定して下さい                       |              |
|                                          | 集計項目                         | *            |
| 「 <u>たの部合計</u><br>現金預金<br>受取手形           | 1111:現金<br>未設定<br>主語安        | その他5科目       |
| 元用並<br>棚卸資産(未成工事支出金)<br>貸付金<br>建物        | 本設定<br>1131:商品<br>未設定<br>未設定 | その他31科目<br>目 |
| [] [] [] [] [] [] [] [] [] [] [] [] [] [ | 未設定未設定未設定                    |              |
| 自債の部合計<br>支払手形                           | 未設定<br>未設定<br>未設定            |              |
| 項目設定( <u>S</u> )                         |                              |              |
|                                          | (<br>〈戻る( <u>B</u> )         | <b>2</b> )   |

月別の売上高等の状況の集計科目を設定する画面が表示されます。 ※集計項目の変更方法に関しては手順6.と同様の手順で行います。

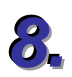

月別の売上高等の状況の集計科目を設定し(①)、[次へ] ボタンをクリックします(②)。

| 内訳概況書の遺                    | 制人 from 大蔵大臣個別原価約 | 版NXVer2(概況書)     |           | ×     |  |  |  |
|----------------------------|-------------------|------------------|-----------|-------|--|--|--|
| ※「月別の売上高等の状況」の集計科目を設定して下さい |                   |                  |           |       |  |  |  |
| ▲ 料目                       |                   | 集計項目             |           |       |  |  |  |
|                            | ()金額( <u>)</u>    | 4111:売上高         | その他1科目    |       |  |  |  |
| 売上(収)                      | ()金額(2)           | 未設定              |           |       |  |  |  |
| 11 八並發<br>什入全額             | 10<br>10          | 未設定              |           |       |  |  |  |
| 外注費                        |                   | 5431:外注加工費(原)    |           |       |  |  |  |
| 人件費                        |                   | 5421:賃金手当(原)     | その他2科目    |       |  |  |  |
| 予備の                        |                   | 未設定              |           |       |  |  |  |
| 1. IV#A                    |                   | -ABXAE           |           |       |  |  |  |
|                            |                   |                  |           |       |  |  |  |
|                            |                   |                  |           |       |  |  |  |
|                            |                   |                  |           |       |  |  |  |
|                            |                   |                  |           |       |  |  |  |
| 項E                         | 設定(S)             |                  |           |       |  |  |  |
|                            |                   |                  | 2         |       |  |  |  |
|                            |                   | < 戻る( <u>B</u> ) | 次へ (N) 終了 | (ESC) |  |  |  |

確認画面が表示されます。

※集計項目の変更方法に関しては手順6.と同様の手順で行います。

| S. |  |
|----|--|

#### [実行] ボタンをクリックします。

| 内訳概況書の達人 from 大蔵大臣個別原価版NXVer2(概況書)                                                    | ×   |
|---------------------------------------------------------------------------------------|-----|
| 以下の内訳書データを作成します。<br>よろしければ、[実行]を押して下さい。                                               |     |
| 会社名称 : 株式会社 ○○<br>本支社名称 :<br>会社□-ド : 1<br>会計期 : 1<br>会計期間 : 平成24年 4月 1日 ~ 平成25年 3月31日 |     |
| 消費税集計方法 : 税込で集計する                                                                     |     |
| 集計期間 : 平成24年 4月 1日 ~ 平成25年 3月31日(期首・決算含む)                                             |     |
| < 戻る( <u>B</u> ) 【 <u>実行 (C)</u> 終了 (I                                                | SC) |

集計結果出力完了画面が表示されます。

10、[完了] ボタンをクリックします。

| 内訳概況書の達人 from 大蔵大臣個別原価版NXVer2(概況書) | <b>—</b> X— |
|------------------------------------|-------------|
|                                    |             |
|                                    |             |
| 集計結果を正常に出力しました。                    |             |
|                                    |             |
| [完了]を押してください                       |             |
|                                    |             |
|                                    |             |
|                                    |             |
|                                    |             |
|                                    |             |
|                                    |             |
|                                    |             |
|                                    | /5003       |
|                                    | (ESC)       |

[条件設定(概況書)]画面が表示されます。

**11。** [インポート対象]を設定して (①)、 [確定] ボタンをクリックします (②)。

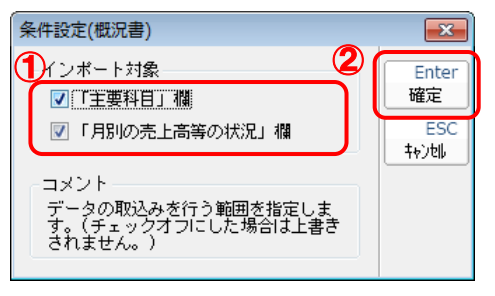

完了画面が表示されます。

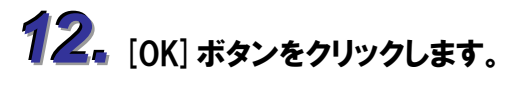

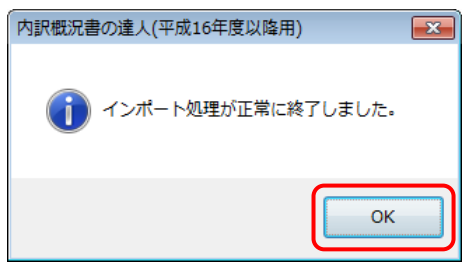

データの作成(中間ファイルの作成)が終了すると同時に、「内訳概況書の達人」にデータが取り込まれます。

以上で、データの取り込みは終了です。

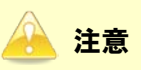

1.科目設定について

- ・「大蔵大臣個別原価NXVer2」の勘定科目の名称を追加・変更・削除した場合は、概況書の科目への設定も必ず変更してください。
- ・「内訳概況書の達人 from 大蔵大臣個別原価版 NXVer2(概況書)」ダイアログで概況書の主要科目 (売上科目)を変更して転送データを作成すると、作業ログの「詳細」欄に変更した勘定科目名 が記録されます。

#### 2.兼業売上(収入)高の科目設定

・ 兼業種目に係る売上(収入)高がある場合、概況書の主要科目の割り当てには「兼業売上(収入)
 高」を選択してください。なお、概況書の「売上(収入)高」欄には、兼業種目に係る売上(収入)高を加算した売上(収入)金額が記載されます。

#### パターン②

#### 「大蔵大臣個別原価版NXVer2」と「内訳概況書の達人」が別のコンピュータにインスト ールされている場合

Windows のスタートメニュー [すべてのプログラム] - [達人シリーズ] - [連動コンポーネント] - 「内訳概況書の達人 from 大蔵大臣個別原価版 NXVer2(概況書)」をクリックします。

[内訳概況書の達人 from 大蔵大臣個別原価版 NXVer2(概況書)]画面が表示されます。

# 2. [次へ] ボタンをクリックします。

| 内訳概況書の達人 from 大蔵大臣個別原価版NXVer2(概況書)                   | ×   |
|------------------------------------------------------|-----|
| この処理では、大蔵大臣個別原価版NXVer2から内訳概況書の達人への転送データの作成を<br>行います。 |     |
| 作成を始めるには、したへ」を押してください。                               |     |
|                                                      |     |
|                                                      |     |
|                                                      |     |
|                                                      |     |
|                                                      |     |
|                                                      |     |
|                                                      |     |
|                                                      |     |
|                                                      | SC) |

[データ選択]画面が表示されます。

3.

「内訳概況書の達人」に取り込む「大蔵大臣個別原価版 NXVer2」のデータをクリックして 選択し(①)、[次へ] ボタンをクリックします(②)。

| データ選択   |         |    |         |     |                | <b>—</b> ×  |
|---------|---------|----|---------|-----|----------------|-------------|
| OS (C:) |         | •  |         |     |                |             |
| - 会社コード | 会社名     |    | 本支社名    | 会計期 | 会計期間           |             |
|         | 林式会社 OO |    |         |     | 〒版24年 4月 1日 ~・ | 十5%25年3月31日 |
|         |         |    |         |     |                |             |
|         |         |    |         |     |                |             |
|         |         |    |         |     |                |             |
|         |         |    |         |     |                |             |
|         |         |    |         |     |                |             |
|         |         |    |         |     |                |             |
|         |         | СС | ++>tell |     |                |             |

集計期間と経理処理方式を指定する画面が表示されます。

4

集計期間と経済処理方式、及び作成するデータの出力先とファイル名を指定し(①)、 [次へ] ボタンをクリックします (②)。

| 内訳概》 | 兄書の達人 from 大剤     | 战大臣個別原価版NXVer2(                          | 概況書)       |         | ×              |
|------|-------------------|------------------------------------------|------------|---------|----------------|
|      |                   |                                          |            |         |                |
|      | 集計期間と経理処理         | 方式を指定して下さい。                              |            |         |                |
|      | 期間 :              | 2012/04/01 ~                             | 2013/03/31 |         |                |
|      |                   | □ 仮決算伝票を集計する(<br>▶ 決算伝票を集計する( <u>k</u> ) | D,         |         |                |
|      |                   | ☑ 期首伝票を集計する(1)                           |            |         |                |
|      | 消費税集計方法:          | ● 税込 ○ 税払                                | 友          |         |                |
|      | 集計結果出力先・フ         | マイル名を指定してください                            |            |         |                |
|      | C:¥Program Files¥ | )HKEN¥JCNXV2¥TMP¥株式                      | ¢会社 OO×ml  |         | 参照( <u>S</u> ) |
|      |                   |                                          |            |         |                |
|      |                   |                                          | 2          |         |                |
|      |                   |                                          | < 戻る(B)    | (大へ (上) | 終了 (ESC)       |

主な損益科目の集計項目を設定する画面が表示されます。 ※[出力先]は[参照]ボタンをクリックして表示される画面から変更できます。

5 主な損益科目の集計項目を設定し(①)、[次へ] ボタンをクリックします(②)。

| 内訳概況書の達人 from 大蔵大臣個別原                                                                              | 原価版NXVer2(概況書)                                                   |                 |
|----------------------------------------------------------------------------------------------------|------------------------------------------------------------------|-----------------|
| ※「主な損益科目」の集計項目を設定                                                                                  | して下さい                                                            |                 |
| ▲ 料目                                                                                               | 集計項目                                                             | •               |
|                                                                                                    | 4111:売上高<br>未設定                                                  | その他1科目          |
| 加工 (加) (2010)<br>期首 棚卸高<br>原材料費(仕入高)<br>労務費<br>外注費<br>期末棚卸高<br>減価償却費<br>地代家貨・租税公課<br>売 トイロス ) 経営国鉄 | 未設定<br>未設定<br>5421:賃金手当(原)<br>5431:外注加工費(原)<br>未設定<br>未設定<br>未設定 | その他2科目          |
| 役員報酬<br>従業員給料<br>従業員給料                                                                             | 未設定<br>未設定<br>未設定                                                |                 |
| 項目設定(S)                                                                                            |                                                                  |                 |
|                                                                                                    | 2                                                                |                 |
|                                                                                                    | < 戻る(B)                                                          | 次へ (N) 終了 (ESC) |

主な貸借科目の集計項目を設定する画面が表示されます。

※[項目設定]ボタンをクリックして表示される画面から設定します。

※リスト上に表示されていない集計先を選択したい場合は、[科目選択]画面の「全ての科目から選択する」にチェックを付けると、リストに表示されていなかった他の集計先科目も表示されます。

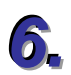

主な貸借科目の集計項目を設定し(①)、[次へ] ボタンをクリックします(②)。

| 内訳概況書の達人 from 大蔵大臣個別原価版NXVer2(概況書) |                                |                          |             |          |
|------------------------------------|--------------------------------|--------------------------|-------------|----------|
| 3                                  | ※「主な貸借科目」の集計項目を設定して            | こ下さい                     |             |          |
|                                    | 科目                             | 集計項目                     |             | <b>A</b> |
| U                                  | / <u>生の部合計</u><br>現金預金<br>受取手形 | 1111:現金<br>未設定           | その他5科目      |          |
|                                    | 売掛金<br>棚卸資産(未成工事支出金)<br>貸付金    | 未設定<br>1131:商品<br>未設定    | その他31科目     | E        |
|                                    | 建初<br>機械装置<br>車両•船舶<br>十地      | 本設定<br>未設定<br>未設定<br>未設定 |             |          |
|                                    | 直債の部合計<br>支払手形<br>軍掛金<br>価人借入金 | 未設定 未設定 未設定              |             | J        |
|                                    | 項目設定(S)                        | ANBAGE .                 |             |          |
|                                    |                                |                          | 2           |          |
|                                    |                                | < 戻る(                    | B 次へ (N) 終了 | (ESC)    |

月別の売上高等の状況の集計科目を設定する画面が表示されます。 ※集計項目の変更方法に関しては手順6.と同様の手順で行います。

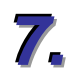

#### 月別の売上高等の状況の集計科目を設定し(①)、[次へ] ボタンをクリックします(②)。

| 内訳概況書の達人 from 大蔵大臣個別原価版NXVer2(概況書)                     |                                                    |                 |  |
|--------------------------------------------------------|----------------------------------------------------|-----------------|--|
| ※「月別の売上高等の状況」の集調                                       | 計科目を設定して下さい                                        |                 |  |
| 1 科目                                                   | 集計項目                                               |                 |  |
| ● 「(収入)全額の<br>売上(収入)金額②<br>(仕入金額①<br>(仕入金額①<br>(仕入金額②) | 4111:売上高<br>未設定<br>未設定<br>主設定                      | その他1科目          |  |
| 外注費<br>人件費<br>予備①<br>予備②                               | 不設定<br>5431:外注加工費(原)<br>5421:貸金手当(原)<br>未設定<br>未設定 | その他2科目          |  |
|                                                        |                                                    | J               |  |
| 項目設定( <u>S</u> )                                       |                                                    |                 |  |
|                                                        | ( <b>2</b> )<br>〈戻る(B)                             | 次へ (№) 終了 (ESC) |  |

確認画面が表示されます。

※集計項目の変更方法に関しては手順6.と同様の手順で行います。

# こ実行] ボタンをクリックします。

| 内訳概況書の達人 from 大蔵大臣個別原価版NXVer2(概況書)                                                                | <b>×</b> |
|---------------------------------------------------------------------------------------------------|----------|
| 以下の内訳書データを作成します。<br>よろしければ、[実行]を押して下さい。                                                           |          |
| 会社名称 : 株式会社 ○○<br>本支社名称 :<br>会社□-ド : 1<br>会計期 : 1<br>会計期間 : 平成24年 4月 1日 ~ 平成25年 3月31日             |          |
| 消費税集計方法 : 税込で集計する                                                                                 |          |
| 集計期間 : 平成24年 4月 1日 〜 平成25年 3月31日(期首・決算含む)<br>出力ファイル : C:¥Program Files¥OHKEN¥JCNXV2¥TMP¥株式会社 〇〇xm | ıl       |
|                                                                                                   |          |
| < 戻る(B) (美行 (C)                                                                                   | 終了 (ESC) |

集計結果出力完了画面が表示されます

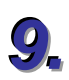

#### [完了] ボタンをクリックします。

| 内訳概況書の達人 from 大蔵大臣個別原価版NXVer2(概況書) | ×  |
|------------------------------------|----|
|                                    |    |
|                                    |    |
| 集計結果を正常に出力しました。                    |    |
|                                    |    |
| し完了」を押してください                       |    |
|                                    |    |
|                                    |    |
|                                    |    |
|                                    |    |
|                                    |    |
|                                    |    |
| < 戻る(B) <b>完了</b> 終了 (ES           | c) |
| < 戻る(B) 〔 <b>荒了</b> 〕 終了 (ES       | 0  |

手順4.で指定した出力先に、中間ファイルが作成されます。

# 10. 作成された中間ファイルを、USB メモリなどの媒体やネットワークを介して「内訳概況書の 達人」がインストールされているコンピュータに移動します。

**11** 「内訳概況書の達人」を起動して中間ファイルを取り込む顧問先データを選択し、業務メ ニュー [データのインポート] をクリックします。

| 業務メニュー       |                                                         |
|--------------|---------------------------------------------------------|
| 導入           | ユーティリティ                                                 |
| 基本情報の登録      | 帳票の一括印刷                                                 |
| 申告           |                                                         |
| 科目内訳明細書の作成   | データのインボート                                               |
| ▶ 事業概況説明書の作成 | 7-90102#-K                                              |
|              |                                                         |
|              | HOWJIN0001 株式会社 〇〇<br>事業年度:H.240401~H.250331<br>申告区分:確定 |
| 内訳概況書の達人     | 接続先:(local)/DATABASE                                    |

[データのインポート]画面が表示されます。

12. [中間ファイル(財務会計用[概況書])からのインポート]をクリックして選択し(①)、[確 定] ボタンをクリックします(②)。

| データのインポート |                                                                     |
|-----------|---------------------------------------------------------------------|
|           | データのインボートでは、以下の種類のデータの取込み<br>処理が行えます。                               |
|           | コメント<br>中間ファイル (財務会計用) を指定することで、財務会<br>計の残高データを取り込んで帳票上に反映します。<br>2 |
| F1<br>ヘルプ | Enter<br>確定<br>キャンもル                                                |

[データインポート]画面が表示されます。

**13.** 作成した中間ファイルをクリックして選択し(①)、[開く] ボタンをクリックします(②)。

| <ul> <li>データインポート</li> <li>マ → 中間ファイル用:</li> </ul> | フォルダ            | <ul> <li>◆</li> <li>◆</li> <li>◆<th>×<br/>ルダの検索 🔎</th></li></ul> | ×<br>ルダの検索 🔎   |
|----------------------------------------------------|-----------------|----------------------------------------------------------------------------------------------------|----------------|
| 整理 ▼ 新しいフォルダー                                      |                 | :≡ ▼                                                                                                    |                |
| 🔶 お気に入り                                            | )名前             | 更新日時                                                                                                    | 種类             |
| 🚺 ダウンロード                                           |                 | xxxx/xx/:                                                                                                    | XX XX: XX XM   |
| ■ デスクトップ ■                                         |                 |                                                                                                    |                |
| ■ 載虹衣示した場所                                         |                 |                                                                                                    |                |
| 🍃 ライブラリ                                            |                 |                                                                                                    |                |
| 📑 ドキュメント                                           |                 |                                                                                                    |                |
| 📔 ピクチャ                                             |                 |                                                                                                    |                |
| 📑 ビデオ                                              |                 |                                                                                                    |                |
| ♪ デュージック ▼ 4                                       |                 |                                                                                                    | •              |
| ファイル名(N                                            | l): 株式会社 ○○.xml | <ul> <li>         中間ファイル(*.XML)         </li> <li>         2 開&lt;(0) ▼ 目 </li> </ul>                                                                                                    | ▼<br>Fヤンセル<br> |

[条件設定(概況書)]画面が表示されます。

14、「インポート対象」を設定して(①)、「確定」 ボタンをクリックします(②)。

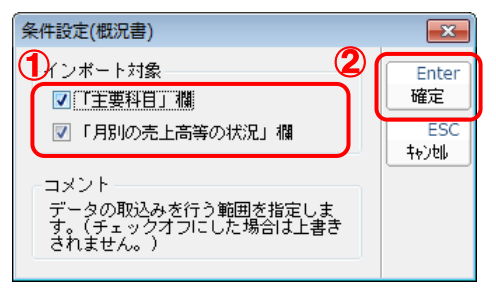

完了画面が表示されます。

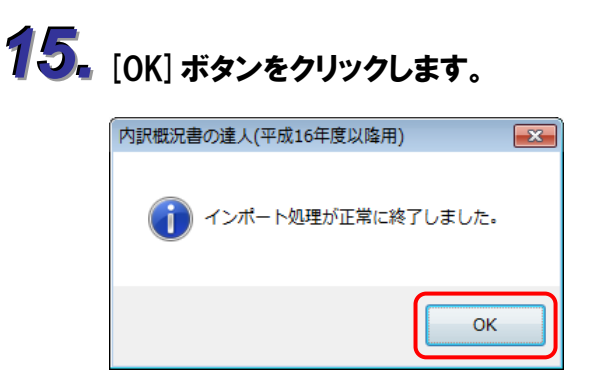

[業務メニュー]画面に戻ります。

以上で、データの取り込みは終了です。

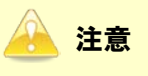

1.科目設定について

- ・「大蔵大臣個別原価 NXVer2」の勘定科目の名称を追加・変更・削除した場合は、概況書の科目 への設定も必ず変更してください。
- ・「内訳概況書の達人 from 大蔵大臣個別原価版 NXVer2(概況書)」ダイアログで概況書の主要科目 (売上科目)を変更して転送データを作成すると、作業ログの「詳細」欄に変更した勘定科目名 が記録されます。

2.兼業売上(収入)高の科目設定

・ 兼業種目に係る売上(収入)高がある場合、概況書の主要科目の割り当てには「兼業売上(収入)
 高」を選択してください。なお、概況書の「売上(収入)高」欄には、兼業種目に係る売上(収入)高を加算した売上(収入)金額が記載されます。

# 6.連動対象項目

「内訳概況書の達人 from 大蔵大臣個別原価版 NXVer2(概況書)」では、「大蔵大臣個別原価版 NXVer2」の月次比較試算表と勘定科目登録(又は小計科目登録)よりデータを取り込みます。

#### 「大蔵大臣個別原価版NXVer2」から連動するデータ(連動元)

金額は、メニュー[経理帳票]ーサブメニュー[月次比較試算表]で 1 月ごとに計算したデータが連動されます。

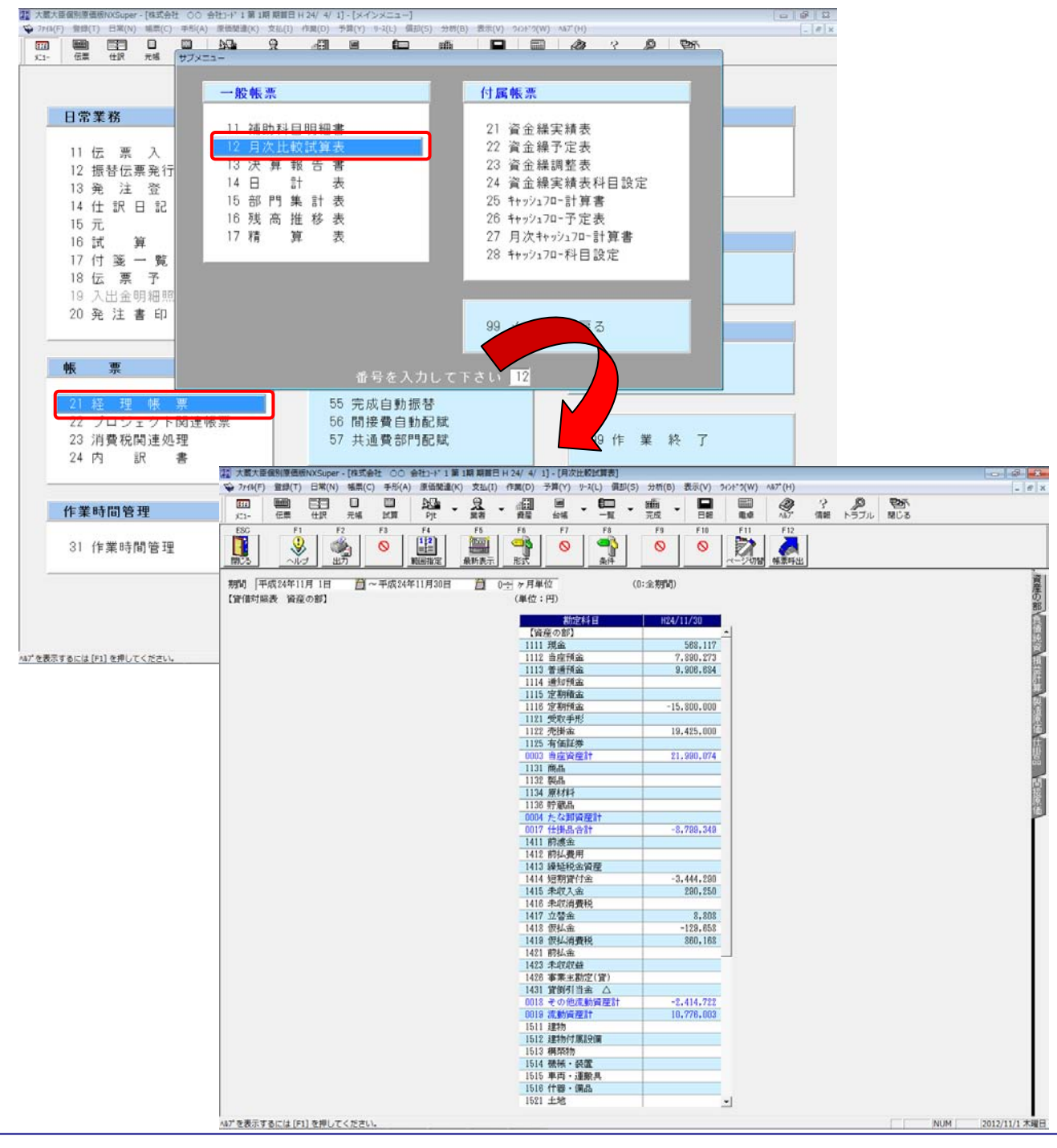

システム科目は、メニュー[マスター登録]ーサブメニュー[勘定科目登録]又は[小計科目登録)]ー[システム 科目]で確認できます。

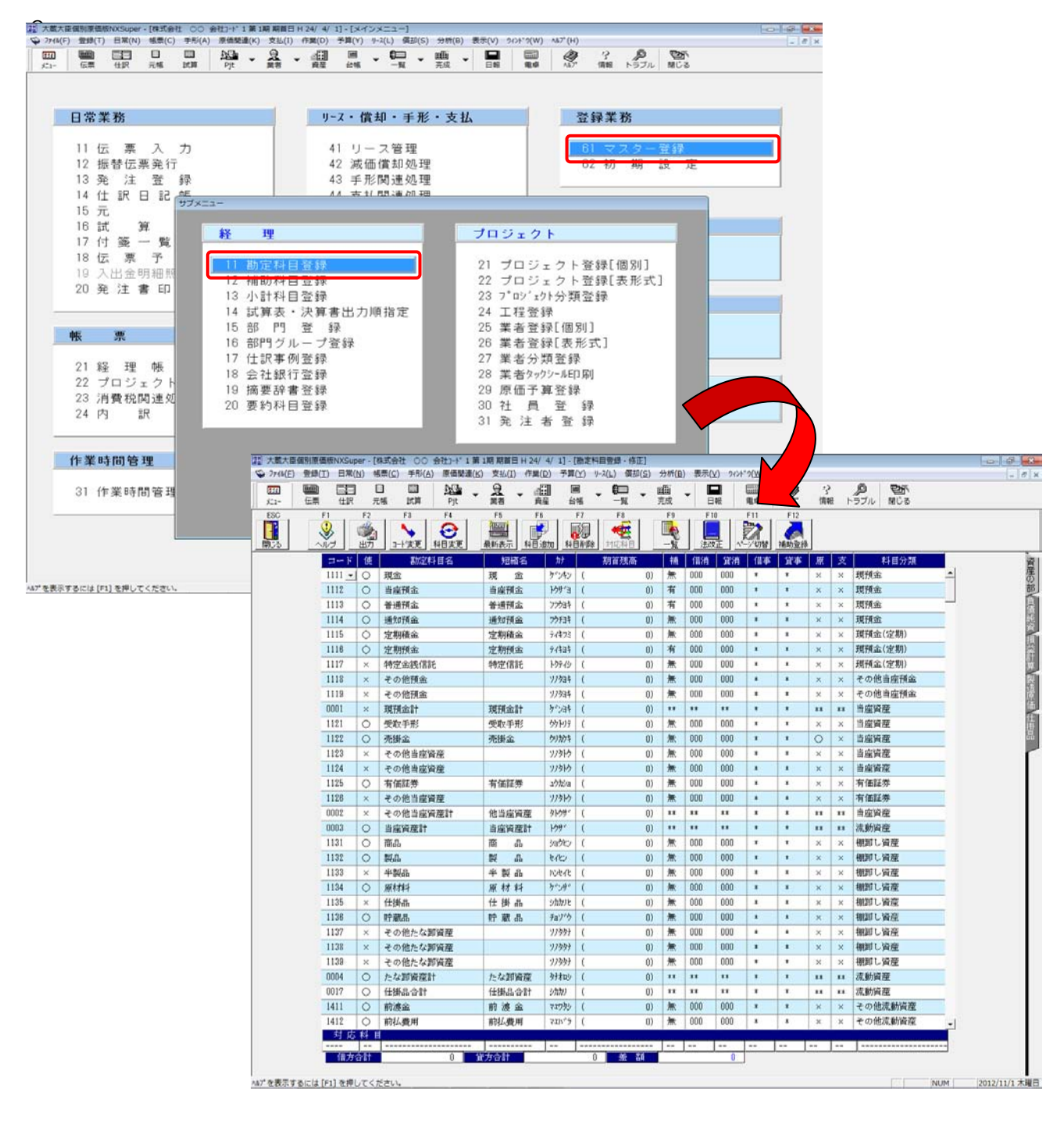

#### 「内訳概況書の達人」に連動するデータ(連動先)

「内訳概況書の達人」に連動する帳票は以下のとおりです。次ページ以降の各帳票の網掛け部分が連動対 象項目です。

法人事業概況説明書【平成 20 年 4 月 1 日以後終了事業年度用】

表面、裏面

法人事業概況説明書【平成 19 年 4 月 1 日以後終了事業年度用】

表面、裏面

法人事業概況説明書【旧様式】

表面、裏面

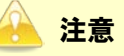

データの作成を行う前に、以下の集計先の設定が正しく行われているかどうかを必ず確認してください。

・「主要科目」の集計項目の設定

・「月別の売上高等の状況」の集計科目の設定

「大蔵大臣個別原価版 NXVer2」の会計データの勘定科目リストと連動しています。

「大蔵大臣個別原価版NXVer2」の会計データの勘定科目を追加・変更・削除した場合は、必ず集計先の設定を変更してください。

法人事業概況説明書【平成 20 年 4 月 1 日以後終了事業年度用】

🗇 表面

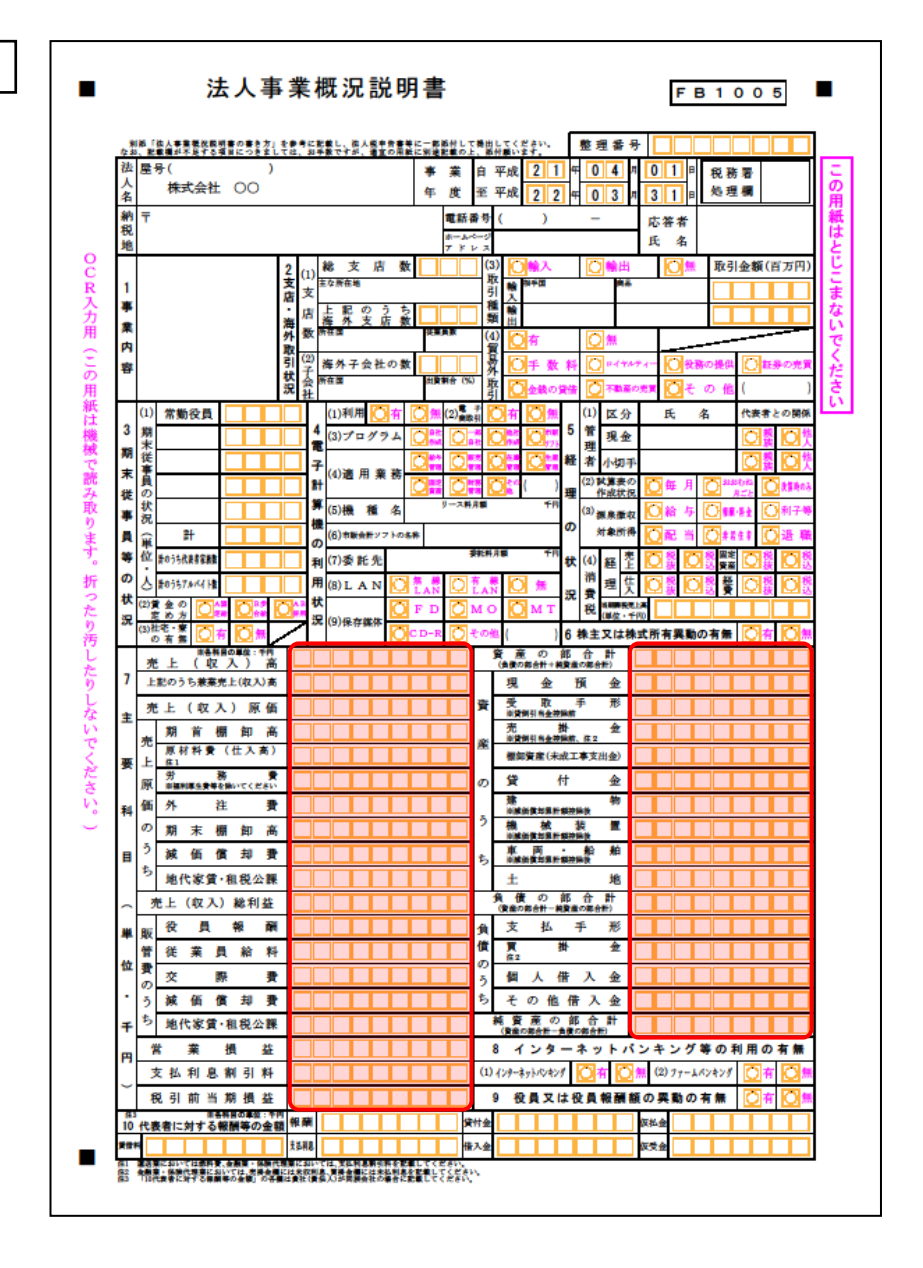

🗇 裏面

|        | (1)     | (***                                                 | <b>補目</b> ) |        |             |     |        | (兼兼  | 割合)        |   | %    | Π        |         |            |       |               |        |     |         |       |
|--------|---------|------------------------------------------------------|-------------|--------|-------------|-----|--------|------|------------|---|------|----------|---------|------------|-------|---------------|--------|-----|---------|-------|
|        | 兼業      |                                                      |             |        |             |     |        |      |            |   |      | 12       |         |            |       |               |        |     |         |       |
| 1      | の状      |                                                      |             |        |             |     |        |      |            |   |      | ±        |         |            |       |               |        |     |         |       |
|        | R       |                                                      |             |        |             |     |        |      |            |   |      | ta       |         |            |       |               |        |     |         |       |
| F      | (2)     |                                                      |             |        |             |     |        |      |            |   |      | 19       |         |            |       |               |        |     |         |       |
|        | Ŧ       |                                                      |             |        |             |     |        |      |            |   |      |          |         |            |       |               |        |     |         |       |
|        | 業内      |                                                      |             |        |             |     |        |      |            |   |      | 144      |         |            |       |               |        |     |         |       |
| ß      | 容       |                                                      |             |        |             |     |        |      |            |   |      | 等        |         |            |       |               |        |     |         |       |
|        | の特      |                                                      |             |        |             |     |        |      |            |   |      | Ø        |         |            |       |               |        |     |         |       |
| 8      | 異性      |                                                      |             |        |             |     |        |      |            |   |      | 状        |         |            |       |               |        |     |         |       |
| l      |         |                                                      |             |        |             |     |        |      |            |   |      | 況        |         |            |       |               |        |     |         |       |
| 1      | (3      | )売                                                   | 上区          | 分      | 現金          | 売上  |        | * 掛  | 売上         |   | *    | Ш        |         |            |       |               |        |     |         |       |
| 3      | 亮       | Ŀ                                                    | 締ち          | 刀日     |             |     |        | 決済   | B          |   |      | 15       | (1)氏    | 名          | i     |               |        |     |         |       |
|        | 仕       | <u>ک</u>                                             | 籍           | 日辺     |             |     |        | 決済   | H          |   |      | 代理       | (2) 事務  | 面面在地       |       |               |        |     |         |       |
| Ď      | 外 :     | 生費                                                   | 締           | 切日     |             |     |        | 決済   | B          |   |      | tο       | (3) 籠   | 話番号        |       |               | 15     | 1   | ्राज्य- | -     |
| Â      | 船       | 料                                                    | 箱           | 9日<br> |             |     |        | 支船   | H          |   |      | 関与       |         | to all the | 뗼     | 半音書の          |        | 開査立 |         | 務相關   |
| 4      |         |                                                      |             | 1      |             | ► # | ι Ø    | 名    | 称          |   |      | 状況       | (4) Bil | 今秋初        | 덻     | 決算者の<br>絵料:穴: |        |     |         | 明確の記録 |
| €<br>≢ |         |                                                      |             |        |             | _   |        |      |            |   |      |          |         |            |       | NO PRIVE 2    | CHRODE |     | 像來像軟    | 判律事務  |
| ī,     |         |                                                      |             |        |             | _   |        |      |            |   |      | 10<br>10 | (494    | (株在)       |       |               |        |     |         |       |
| 2      |         |                                                      |             |        |             | -   |        |      |            |   |      | 入組       | 100     | M-11/      |       |               |        |     |         |       |
| 1      |         |                                                      |             |        |             |     |        |      |            |   |      | 合箋       | (役)     | (4)        |       |               |        |     |         |       |
| t      |         |                                                      |             |        |             |     |        |      |            |   |      | 0<br>#   | 営業      | 時間         | 1 BRU | ŧ             | 時      | 開始  | 5 時     |       |
| 8      |         |                                                      |             |        |             |     |        |      |            |   |      | ĥ        | 定       | 休日         | 毎     | -<br>(毎)      | 月)     | 曜日  | 3(      | 日)    |
| T      |         | 3                                                    | 売 上         | (収     | <b>入</b> ): | 金額  | 1      | tt 🕽 | λ          | 金 | 額    |          | *       |            |       | * *           | 源      | 泉徹収 |         | 従事    |
|        | ЯХ      | 91                                                   |             |        |             | _   | c (11) |      | <i>a</i> m |   | at m | 71       | œ       | *          | ~     | т ж           | 税      | 額   |         | 員数    |
| 1      | 4       | 月                                                    |             | Th     |             |     | ***    |      | Th         |   | TH   |          |         | TIS        |       |               |        |     |         | 1     |
| ٩      | 5       | 月                                                    |             |        |             |     |        |      |            |   |      |          |         |            |       |               |        |     |         |       |
| M      | 6       | 月                                                    |             |        |             |     |        |      |            |   |      |          |         |            |       |               |        |     |         | -     |
| מ      | 7       | 月                                                    |             |        |             |     |        |      |            |   |      |          |         |            |       |               |        |     |         |       |
| ŧ      | 8       | 月                                                    |             |        |             |     | _      |      |            |   |      |          |         |            |       |               |        |     |         | -     |
| F      | 9       | 月                                                    |             |        |             |     | -      |      | _          |   |      |          |         |            |       |               |        |     |         | -     |
| a,     | 10      | 月<br>日                                               |             |        |             |     | -      |      |            |   |      |          |         |            |       |               | -      |     |         | -     |
| ş      | 11.     | B                                                    |             |        |             |     | +      |      | _          |   |      |          |         |            |       |               | -      |     |         | -     |
|        | 12      | B                                                    |             | _      |             |     | -      |      | -          | _ |      |          | _       |            |       | _             |        |     |         | -     |
| í      | 2       | 月                                                    |             | _      |             |     | +      | _    | -          | _ |      | $\vdash$ | _       |            |       |               |        |     |         | -     |
| ^      | 3       | 月                                                    |             | _      |             |     | +      | _    | -          | _ |      |          | _       |            |       |               |        |     |         |       |
| 2      | 1       |                                                      |             |        |             |     |        |      |            | - |      |          | -       |            |       |               |        |     |         | 1     |
|        | 前<br>の事 | 회 같은 것이 같은 것이 같이 같이 같이 같이 같이 같이 같이 같이 같이 같이 같이 같이 같이 |             |        |             |     |        |      |            |   |      |          |         |            |       |               |        |     |         |       |
| 18     | 3       |                                                      |             |        |             |     |        |      |            |   |      |          |         |            |       |               |        |     |         |       |
|        | 経費の     |                                                      |             |        |             |     |        |      |            |   |      |          |         |            |       |               |        |     |         |       |
| の営業    | 調査      |                                                      |             |        |             |     |        |      |            |   |      |          |         |            |       |               |        |     |         |       |
| •      |         |                                                      |             |        |             |     |        |      |            |   |      |          |         |            |       |               |        |     |         |       |

法人事業概況説明書【平成 19 年 4 月 1 日以後終了事業年度用】

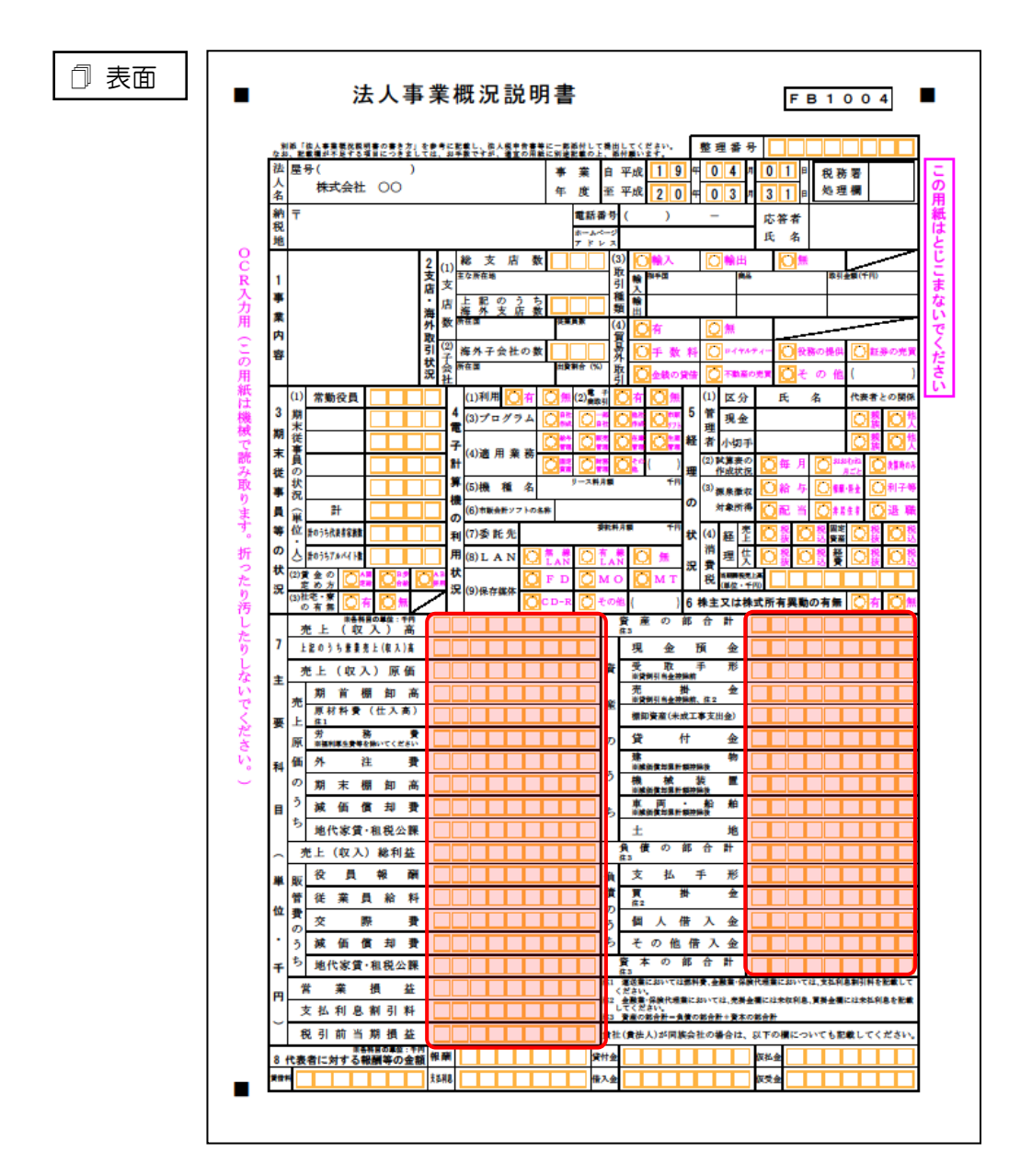

🗇 裏面

| I  | (1)<br># | (#3             | (種目)   |       |       |    | (兼業割  | 合)       | %   | 10       |           |              |           |     |             |       |
|----|----------|-----------------|--------|-------|-------|----|-------|----------|-----|----------|-----------|--------------|-----------|-----|-------------|-------|
|    | 業の       |                 |        |       |       |    |       |          |     | +        |           |              |           |     |             |       |
| 1  | 状況       |                 |        |       |       |    |       |          |     | 土な       |           |              |           |     |             |       |
|    | π        |                 |        |       |       |    |       |          |     | 設        |           |              |           |     |             |       |
|    | (2)      |                 |        |       |       |    |       |          |     | 備        |           |              |           |     |             |       |
|    | 事業       |                 |        |       |       |    |       |          |     | -<br>0   |           |              |           |     |             |       |
|    | 奔<br>内   |                 |        |       |       |    |       |          |     | 状        |           |              |           |     |             |       |
| \$ | 容の       |                 |        |       |       |    |       |          |     | 況        |           |              |           |     |             |       |
|    | 特        |                 |        |       |       |    |       |          |     |          |           |              |           |     |             |       |
| B  | 異性       |                 |        |       |       |    |       |          |     | 11       | インタ       | ーネットノ        | 〈ンキン      | グ等  | の利用         | 状 況   |
| l  |          |                 |        |       |       |    |       |          |     | (        | 1)インター:   | ネットバンキ       | ングの利用     | Θ   | 有           | 0 🗯   |
| I  | (3       | )売              | 上区分    | 7     | 現金売上  |    | * 掛 売 | Ł        | *   | (        | 2)ファーム    | ペンキングの       | 利用        | Ø   | 有           | 0 🗯   |
| 2  | 亮        | Ŀ               | 締切     | H     |       |    | 決済日   |          |     | 14       | (1)氏 4    | 4            |           |     |             |       |
|    | 仕        | 入               | 締切     | Ħ     |       |    | 決済日   |          |     | 祝理       | (2)事務面面在加 | 1            |           |     |             |       |
| 2  | 外        | 注費              | 締切     | Ħ     |       |    | 決済日   |          |     | t<br>o   | (3) 電話番号  | <del>,</del> | _         |     |             |       |
| ê  | 給        | 料               | 締切     | Ħ     |       |    | 支給日   |          |     | 関        |           | 0***         | *** 🖸 🛤   | 査立会 | 08          | 乾務相談  |
| 3  |          |                 | 帳      | 1     | * * * | 頁の | 名利    | 弥        |     | 花        | (4) 関与状き  |              | MM () (4) | 01  | 0           | 助飾の記載 |
| R  |          |                 |        |       |       |    |       |          |     | ×        |           | ◯総勘定         | 元帳の記帳     | 0   | <b>東泉徽収</b> | 関係事務  |
|    |          |                 |        |       |       |    |       |          |     | 15       |           |              |           |     |             |       |
|    |          |                 |        |       |       |    |       |          |     | 낐        | (役職名)     |              |           |     |             |       |
|    |          |                 |        |       |       |    |       |          |     | 組合       |           |              |           |     |             |       |
| ţ  |          |                 |        |       |       |    |       |          |     | 等の       | (役職名)     |              |           |     |             |       |
| 2  |          |                 |        |       |       |    |       |          |     | 状況       | 営業時間      | 閉店           | 時         | 閉店  | 時           | 1     |
| 4  |          | _               | and L. | 1 400 |       |    | 4 1   | ~        | 475 | or       | 定休日       | 毎週(毎         | 月)        | 曜日  | (           | 日)    |
|    | 月別       | 91 <del> </del> | 元上     | ( AX  | へ)金菊  |    |       | <u> </u> | 観   | \$       | 注費        | 人件費          | 源泉復<br>税  | 如物  |             | 従事    |
| 6  |          | в               |        | 千円    |       | ŦĦ | ŦP    | 9        | 千円  |          | ŤĦ        | Ŧ            | R         | FI  | 4           | -A A  |
|    | 4        | -               |        |       |       | -  |       |          |     |          |           |              |           |     |             | -     |
|    | 5        | 月               |        |       |       | -  |       | -        |     |          |           |              |           |     |             | -     |
| 1  | 6        | 月               |        |       |       | -  |       | -        |     |          |           |              |           |     |             | -     |
| 2  | 1        | 月               |        |       |       | -  |       | -        |     |          |           |              |           |     |             | -     |
| Đ  | 8        | <u>я</u>        |        |       |       | -  |       | -        |     |          |           |              |           |     |             | -     |
| E  | 9        | 月<br>日          |        | _     |       | -  |       | -        |     |          |           |              |           |     |             | -     |
|    | 10       |                 |        | _     |       | -  |       | -        |     |          |           |              | -         | _   |             | -     |
|    | 11       | H<br>B          | _      |       |       | -  |       | -        |     |          |           |              | -         |     | _           | -     |
|    | 12       | л<br>-          |        | _     |       | -  |       | -        |     | $\vdash$ |           |              |           |     |             | -     |
| 2  | 2        | 月日              |        | _     |       | -  |       | -        |     | $\vdash$ |           |              |           |     |             | -     |
| ř. | 2        |                 |        | _     |       | +  |       | -        |     | $\vdash$ |           |              |           |     |             | -     |
| R  | 3        | 月               |        |       |       |    |       |          |     |          |           |              |           |     |             | 4     |
| ł  | it<br>Al | . 제             |        |       |       | +  |       | +        |     | ⊢        |           |              |           | -   |             | +     |
| 12 | の実       | 績               |        |       |       |    |       | 1        |     |          |           |              | 1         |     |             |       |
|    | 成譜       |                 |        |       |       |    |       |          |     |          |           |              |           |     |             |       |
| D  | D<br>E   |                 |        |       |       |    |       |          |     |          |           |              |           |     |             |       |
|    |          |                 |        |       |       |    |       |          |     |          |           |              |           |     |             |       |

#### 法人事業概況説明書【旧様式】

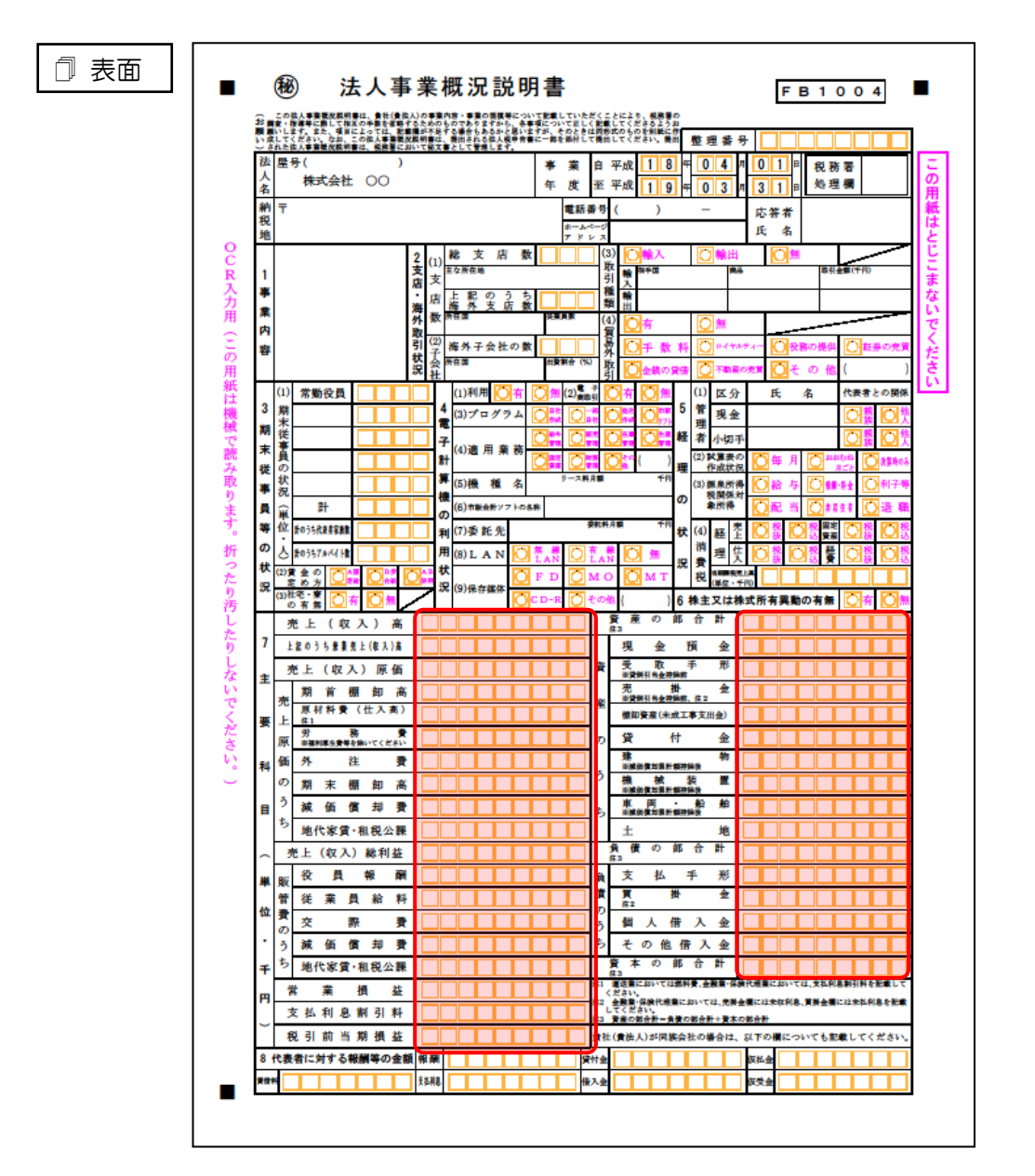

🗇 裏面

|          | (1)     | (兼業    | <b>種</b> 目) |    |             |    |     | 0   | 割合)      |   | %  | 10         |             |   |                |              |                                                                        |               |
|----------|---------|--------|-------------|----|-------------|----|-----|-----|----------|---|----|------------|-------------|---|----------------|--------------|------------------------------------------------------------------------|---------------|
|          | 業の      |        |             |    |             |    |     |     |          |   |    |            |             |   |                |              |                                                                        |               |
| 9        | がお      |        |             |    |             |    |     |     |          |   |    | Ŧ          |             |   |                |              |                                                                        |               |
|          | α       |        |             |    |             |    |     |     |          |   |    | な          |             |   |                |              |                                                                        |               |
|          | (2)     |        |             |    |             |    |     |     |          |   |    | 設          |             |   |                |              |                                                                        |               |
|          | 事業      |        |             |    |             |    |     |     |          |   |    | 備          |             |   |                |              |                                                                        |               |
|          | 内家      |        |             |    |             |    |     |     |          |   |    | 等          |             |   |                |              |                                                                        |               |
| ß        | ff<br>の |        |             |    |             |    |     |     |          |   |    | a<br>m     |             |   |                |              |                                                                        |               |
|          | 符異      |        |             |    |             |    |     |     |          |   |    |            |             |   |                |              |                                                                        |               |
| 2        | 性       |        |             |    |             |    |     |     |          |   |    | 状          |             |   |                |              |                                                                        |               |
| ł        | (3      | ) 来    | ١x          | \$ | 理会          | 廃上 |     | * # | <b>₩</b> | - | *  | 況          |             |   |                |              |                                                                        |               |
| 1        | 売       | Ŀ      | 將           | 切日 | T           |    |     | 決済  | FB       |   |    | 13         | (1)氏        | 名 |                |              |                                                                        |               |
| <b>Å</b> | 仕       | Х      | 綿           | 切日 |             |    |     | 決済  | Ħ        |   |    | 税费         | (2) 事務商務商   | ŧ |                |              |                                                                        |               |
| 2        | 外       | 注 費    | 締           | 切日 |             |    |     | 決済  | FB       |   |    | Ŧ          | (3) 電話番     | 号 |                |              |                                                                        |               |
| Ĉ        | 給       | 料      | 將           | 切日 |             |    |     | 決済  | FB       |   |    | Ņ          |             |   | O****          | * 🔘 🛤        | 査立会〔                                                                   | )税務相談         |
| 2        |         |        | 帳           | 捕  | 1           | 弊  | i o | 名   | 称        |   |    | ラ状         | (4) 関与状     | R |                | * 🔿 🖗        | 栗の整理                                                                   | 補助館の配装        |
| 6        |         |        |             |    |             |    |     |     |          |   |    | 況          |             |   | ●総勘定元          | 機の記機         | 0 👯                                                                    | <b>軟収関係事務</b> |
| 専        |         |        |             |    |             | _  |     |     |          |   |    | 14         |             | _ |                |              |                                                                        |               |
| 5        |         |        |             |    |             | _  |     |     |          |   |    | 낐          | (役職名)       | ) |                |              |                                                                        |               |
| •        |         |        |             |    |             | _  |     |     |          |   |    | 粗合         | (40.00k.4x) | _ |                |              |                                                                        |               |
| ज<br>ह   |         |        |             |    |             | _  |     |     |          |   |    | 等の         | (役職名)       |   | and the second |              | and the                                                                | <b>a</b> 4    |
| R        |         |        |             |    |             | _  |     |     |          |   |    | 状況         | 吉兼时<br>完 休  |   | 開店 P           | <del>7</del> | )<br>(明)<br>(明)<br>(明)<br>(明)<br>(明)<br>(明)<br>(明)<br>(明)<br>(明)<br>(明 | P7            |
| 1        |         | 3      | モ上          | (収 | <b>入</b> ): | 金額 | 1   | t   | λ        | 金 | 額  |            |             | Ē |                | ,<br>御泉撒収    |                                                                        | 月末            |
|          | 月別      | 4      |             |    |             |    |     |     |          |   |    | <i>9</i> 1 | 在 費         |   | 人作費            | 税制           |                                                                        | 従事員数          |
| 5        | 4       | 月      |             | ŦR |             |    | fM  |     | +FM      |   | ŦĦ |            | -fP         | 1 | ff             | Ŧſ           | 1 44                                                                   | 1 ^           |
| ٩        | 5       | 月      |             |    |             |    |     |     |          |   |    |            |             | Γ |                |              |                                                                        |               |
| Я        | 6       | 月      |             |    |             |    |     |     |          |   |    |            |             | Γ |                |              |                                                                        |               |
| מ        | 7       | 月      |             |    |             |    |     |     |          |   |    |            |             |   |                |              |                                                                        |               |
| ŧ        | 8       | 月      |             |    |             |    |     |     |          | _ |    |            |             |   |                |              |                                                                        |               |
| F        | 9       | 月      |             |    |             |    |     |     | _        | _ |    |            |             | 1 |                |              |                                                                        | <u> </u>      |
|          | 10      | 月      |             |    |             |    | -   |     |          |   |    |            |             | + |                |              |                                                                        | <b>I</b> —    |
| -        | 11      | я<br>в |             |    |             |    |     |     |          |   |    |            |             | ╋ |                |              |                                                                        |               |
|          | 12,     | B      |             |    |             |    | -   |     |          |   |    | $\vdash$   |             | + |                |              |                                                                        |               |
| 1        | 2       | 8      |             |    |             |    | -   |     | -        |   |    |            |             | ╉ |                |              |                                                                        |               |
| ^        | 3       | B      |             |    |             |    | +   |     |          |   |    |            |             | t |                |              |                                                                        |               |
| 2        | -       |        |             |    |             |    |     |     |          | _ |    |            |             | t |                |              |                                                                        | 1             |
| ł        | 前<br>一  | 2      |             |    |             |    | +   |     |          |   |    | $\vdash$   |             | t |                |              |                                                                        |               |
| 10       | 6       |        |             |    |             |    |     |     |          |   |    | _          |             |   |                |              |                                                                        |               |
|          | 感       |        |             |    |             |    |     |     |          |   |    |            |             |   |                |              |                                                                        |               |
| 当明       | R.      |        |             |    |             |    |     |     |          |   |    |            |             |   |                |              |                                                                        |               |
| 当期の営     | 積の概     |        |             |    |             |    |     |     |          |   |    |            |             |   |                |              |                                                                        |               |

# 7.アンインストール方法

「内訳概況書の達人 from 大蔵大臣個別原価版 NXVer2(概況書)」をコンピュータからアンインストール するには、以下の手順で行います。

#### 🙆 注意

Microsoft Windows 7/Vista では、アンインストール作業中に[ユーザーアカウント制御] 画面が表示されることがあります。その場合は[はい] ボタンをクリックして作業を進めてください。

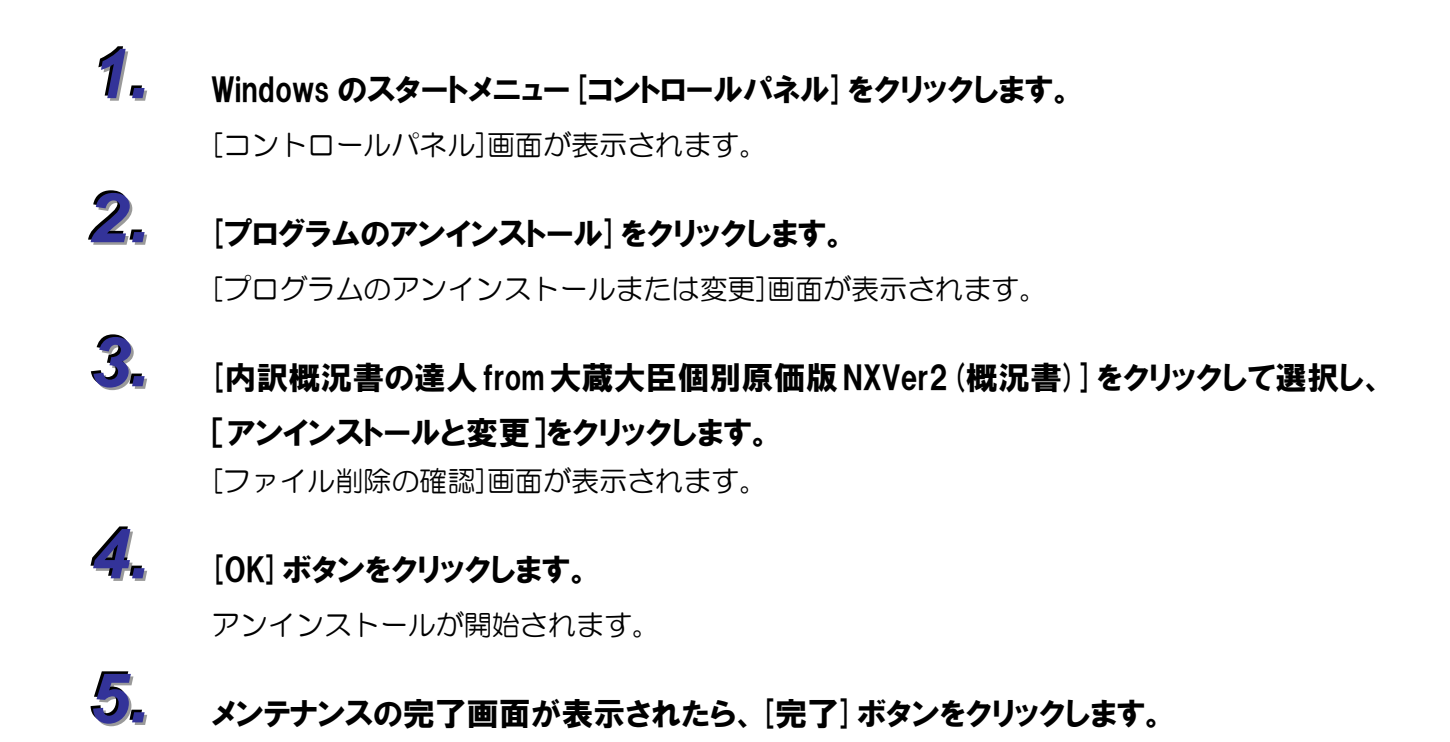

以上で、「内訳概況書の達人 from 大蔵大臣個別原価版NXVer2(概況書)」のアンインストールは終了です。

# 8.著作権・免責等に関する注意事項

- ・「内訳概況書の達人 from 大蔵大臣個別原価版 NXVer2(概況書)」のソフトウエア製品全体の著作権、 工業所有権の一切の知的財産権は応研株式会社に帰属するものとします。
- ・「内訳概況書の達人 from 大蔵大臣個別原価版 NXVer2(概況書)」を使用した結果の損害及び影響について、原因のいかんを問わず、弊社及び応研株式会社は一切の賠償の責任を負いません。
- ・「内訳概況書の達人 from 大蔵大臣個別原価版 NXVer2(概況書)」のプログラム及びドキュメント等の ー部または全部をどのような場合でもその形態を問わず無断で解析・改造・配布等を行うことはでき ません。
- ・「内訳概況書の達人 from 大蔵大臣個別原価版 NXVer2(概況書)」のソフトウエア製品仕様は、事前の 通知なしに変更することがあります。

**内訳概況書の達人 from 大蔵大臣個別原価版 NXVer2 (概況書)** 運用ガイド 平成 24 年 11 月 9 日初版